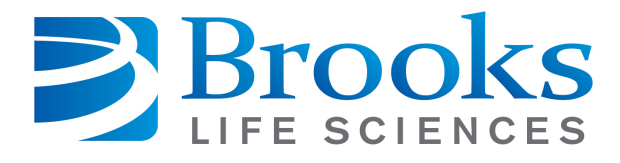

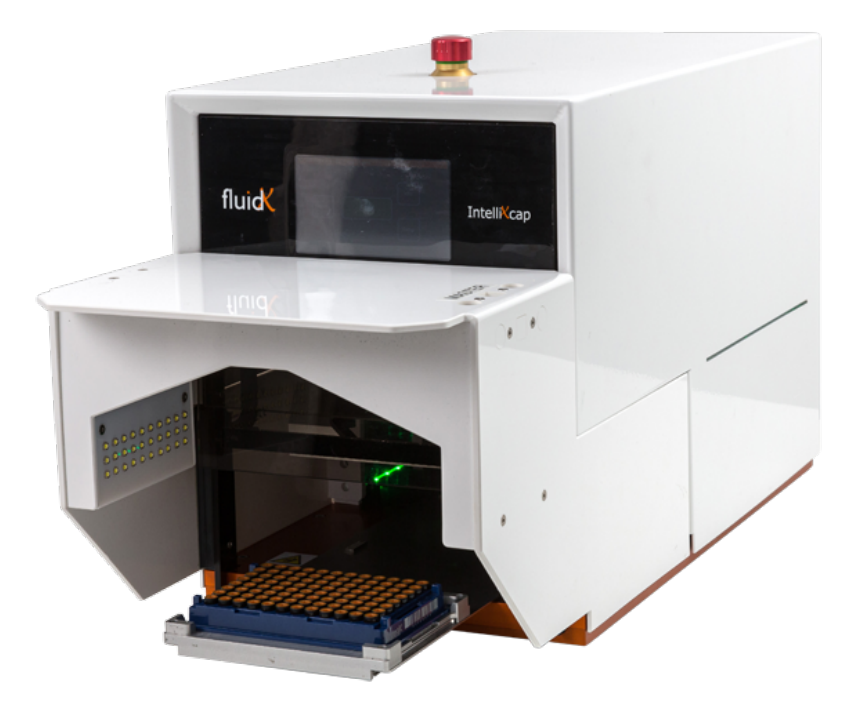

# IntelliXcap AcoustiX

# **User Manual**

# Part Number 347778 Rev. A

This is the Original instruction for the IntelliXcap AcoustiX.

# **Brooks Automation, Inc.**

Information provided within this document is subject to change without notice, and although believed to be accurate, Brooks Automation, Inc. assumes no responsibility for any errors, omissions, or inaccuracies.

ABF<sup>™</sup>, AcuLigner<sup>™</sup>, Advan Tag<sup>™</sup>, Align<sup>™</sup>, AquaTran<sup>™</sup>, AutoTeach<sup>™</sup>, ATR<sup>™</sup>, AXM<sup>™</sup>, Basic Blue<sup>™</sup>, BioStore<sup>™</sup>, BiSymmetrik<sup>™</sup>, CenterSmart<sup>™</sup>, Cool Solutions<sup>™</sup>, Crate to Operate<sup>™</sup>, CrossingConnect<sup>™</sup>, Cryotiger<sup>™</sup>, DARTS<sup>™</sup>, Enerta<sup>™</sup>, e-RMA<sup>™</sup>, e-Spares<sup>™</sup>, e-Volution<sup>™</sup>, Falcon<sup>™</sup>, FastRegen<sup>™</sup>, FIXLOAD<sup>™</sup>, FrogLeg<sup>™</sup>, Independent Twin Linear Exchange<sup>™</sup>, InCooler<sup>™</sup>, InLigner<sup>™</sup>, Interface<sup>™</sup>, Isoport<sup>™</sup>, ITLX<sup>™</sup>, Jet<sup>™</sup>, Jet Engine<sup>™</sup>, LEAP<sup>™</sup>, LowProfile<sup>™</sup>, M2 Nano<sup>™</sup>, PASIV<sup>™</sup>, PowerPak<sup>™</sup>, PerformanceBlue<sup>™</sup>, Plate Auditor<sup>™</sup>, PowerPak<sup>™</sup>, PowerTools<sup>™</sup>, PuroMaxx<sup>™</sup>, QuadraFly<sup>™</sup>, Radius<sup>™</sup>, Radient<sup>™</sup>, Radient Express<sup>™</sup>, RapidThaw<sup>™</sup>, Reliance<sup>™</sup>, Reliance ATR<sup>™</sup>, RetroEase<sup>™</sup>, SCARA<sup>™</sup>, SmartPM<sup>™</sup>, SPOTLevel<sup>™</sup>, Sprint<sup>™</sup>, Synetics<sup>™</sup>, The New Pathway to Productivity<sup>™</sup>, Time Optimized Trajectory<sup>™</sup>, Time Optimal Trajectory<sup>™</sup>, Time Optimized Path<sup>™</sup>, TopCooler<sup>™</sup>, TopLigner<sup>™</sup>, Tube Auditor<sup>™</sup>, Ultimate Blue<sup>™</sup>, VAC-407<sup>™</sup>, VacuTran<sup>™</sup>, VersaPort<sup>™</sup>, and WaferEngine<sup>™</sup> are trademarks of Brooks Automation, Inc.

AcuTran®, AquaTrap®, Asyst®, the Cool Solutions logo, Crossing Automation®, Cryodyne®, Cryo-Torr®, Fusion®, GOLDLink®, Guardian®, Helix®, Leapfrog®, MagnaTran®, MapTrak®, Marathon®, Marathon 2®, Marathon Express®, Razor®, REMP®, Spartan®, TrueBlue®, TurboPlus®, Vision®, Xpeel®, XTape®, Zaris®, the Brooks logo, and the Brooks Life Sciences logo are registered U.S. trademarks of Brooks Automation, Inc.

All other trademarks are properties of their respective owners.

© 2021 Brooks Automation, Inc. All rights reserved. The information included in this manual is proprietary information of Brooks Automation, Inc. and is provided for the use of Brooks customers only and cannot be used for distribution, reproduction, or sale without the express written permission of Brooks Automation, Inc.

This technology is subject to United States export Administration Regulations and authorized to the destination only; diversion contrary to U.S. law is prohibited.

Original manual printed in English. Translation of the original manual from English.

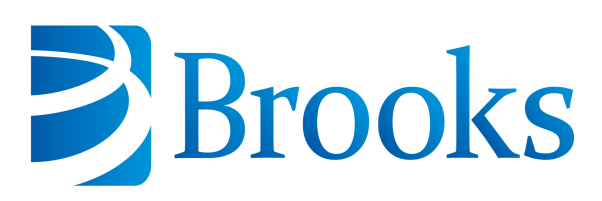

**Corporate Headquarters** 15 Elizabeth Drive Chelmsford, MA 01824 U.S.A.

#### For Technical Support:

| Location                    | Contact Number                                                        | Website |
|-----------------------------|-----------------------------------------------------------------------|---------|
| North America               | +1-800-447-5007 (Toll Free)<br>+1-978-262-2900 (Local)                |         |
| Europe                      | +49 800 000 9347 (Toll Free Germany)<br>+49 364 176 9999 6 (Has Toll) |         |
| Japan                       | +81 120-255-390 (Toll Free)<br>+81 45-330-9005 (Local)                |         |
| China                       | +86 21-5131-7066 http://www.brooks.                                   |         |
| Taiwan                      | aiwan +886 080-003-5556 (Toll Free)<br>+886 3-5525258 (Local)         |         |
| Korea 1800-5116 (Toll Free) |                                                                       |         |
| Singapore                   | +65 1-800-4-276657 (Toll Free)<br>+65 6309 0701 (Local)               |         |

Contact Technical Publications directly: <u>Technical.Publications@brooks.com</u>

Accelerating Innovation

# Brooks

Brooks Automation, Inc. 15 Elizabeth Drive Chelmsford, MA 01824-2400 Tel: +1 978-262-2400 Fax: +1 978-262-2500 www.brooks.com

#### Brooks Locations Worldwide:

#### **Brooks Automation Inc.** 46702 Bayside Parkway Fremont,CA 94538 Tel: +1-510-661-5000 Fax: +1-510-661-5166

#### Brooks Life Sciences

BioStorage Technologies 2910 Fortune Circle West, Suite E Indianapolis, IN 46241 Tel: +1 317-268-5500 Fax: +1 317-390-1868

#### Brooks Automation, Inc.

AIM Servicios Administrativos S de RL de CV Carretera Huinalá km 2.8 Parque Industrial Las Américas 66640 Apodaca, NL Mexico Tel: +52 81 8863-6363

#### **Brooks Automation**

(Germany) GmbH Ernst-Ruska-Ring 11 07745 Jena, Germany Tel: +49 3641 4821 100 Fax: +49 3641 4821 4100

#### Brooks Automation (Germany) GmbH

Daimler-Straße 7 78256 Steißlingen, Germany Tel: +49-7732-9409-0 Fax: +49-7732-9409-200

#### Brooks Automation (Germany) GmbH

Karl-Marx-Strasse 23 D-01109 Dresden, Germany Tel: +49 351 885 930 Fax: +49 351 885 9322

#### **Brooks Automation, Inc.** 9601 Dessau Road, Suite 301 Austin, TX 78754 Tel: +1 512-912-2840 Toll-Free: +1 800-367-4887

Brooks Life Sciences BioStorage Technologies GmbH Im Leuschnerpark 1B 64347 Griesheim, Germany Tel: +49 6155 898 1011

#### Brooks Automation (Israel) Ltd. Mevo Yerach 5 Kiryat-Gat 82000 Israel

Tel: +972 8672 2988 Fax: +972 8672 2966

#### Brooks Life Sciences Brooks Automation AG

Bernstrasse 134 CH-3613 Steffisburg Switzerland Tel: +41 (0) 31 770 70 70

#### Brooks Life Sciences Northbank, Irlam Manchester M44 5AY United Kingdom Tel: +44 (0) 161 777 2000 Fax: +44 (0) 161 777 2002

#### Brooks Technology (Shanghai)

Limited 2nd Floor, No. 72, 887 Zuchongzhi Road Zhangjiang Hi-Tech Park Pudong, Shanghai China 201203 Tel: +86-21-5131-7070 Fax: +86-21-5131-7068

#### Brooks Japan K.K.

HEADQUARTERS Nisso Bldg. No 16, 9F 3-8-8 ShinYokohama, Kohoku-ku Yokohama, Kanagawa 222-0033 Tel: +81-45-477-5570 Fax: +81-45-477-5571

#### Brooks Japan K.K.

YOKOHAMA TECHNICAL CENTER 852-1 Kawamuko-cho, Tsuzuki-ku Yokohama, Kanagawa 224-0044 Tel: +81-45-477-5250 Fax: +81-45-470-6800

#### Brooks Japan K.K.

YOKKAICHI SERVICE CENTER Hikari Shokai Yokkaichi Bldg. 2-26 Shinshinmachi Yokkaichi, Mie 510-0094 Tel: +81-59-359-5611 Fax: +81-59-353-1419

#### Brooks Japan K.K.

KUMAMOTO SERVICE OFFICE 202 Mirai Office II 312-1 Tatsudamachi Yuge Tatsuda, Kumamoto 861-8002 Tel: +81-96-327-9720 Fax: +81-96-327-9721

#### Brooks CCS Japan K.K.

CONTAMINATION CONTROL SOLUTIONS Nisso Bldg. No 16, 9F 3-8-8 ShinYokohama, Kohoku-ku Yokohama, Kanagawa 222-0033 Tel: +81-45-477-5570 Fax: +81-45-477-5571

#### Brooks Automation Ltd.

TAIWANHEADQUARTERS 5F-5, No.32, Tai-Yuen Street Chu-Pei City Hsinchu County 302, Taiwan, R.O.C. Tel: +886-3-552 5258 Fax (G&A): +886-3-552 5255 Fax (Sales): +886-3-552 5200

#### Brooks Automation Korea, Inc.

#35 Giheungdanji-Ro 121Beon-Gil Giheung-Gu, Yongin-Si Gyeonggi-Do, 17086 Korea Tel : +82-31-288-2500 Fax: +82-31-287-2111

#### Brooks Automation (S) Pte Ltd

51-18-C1 Menara BHL, 57 Jalan Ahmad Shah, 10050, Penang, Malaysia Tel: +60 4 3701012 Fax: +60 4 3701015

#### Brooks Automation (Singapore) Pte Ltd Blk 5008 Ang Mo Kio Avenue 5 #05-08, Techplace II Singapore 569874 Tel: +65-6836-3168 Fax: +65-6836-3177

Brooks Automation Ltd.

TAINAN OFFICE 3F., No.11, Nanke 3rd Rd., Xinshi Dist.

Tainan Science Park Tainan City 74147, Taiwan (R.O.C.) TEL: +886-6-505-0268 FAX: +886-6-505-5228

# **Revision History**

#### Part Number: 347778

#### IntelliXcap AcoustiX User Manual

| Revision          | ECO Number | Date       | Explanation of Changes                     | Author    |
|-------------------|------------|------------|--------------------------------------------|-----------|
| <b>Revision A</b> | EC128998   | 06/11/2021 | Initial completion of the manual template. | C.Tamilio |

# **Table of Contents**

| Explanation of Hazards and Alerts                                                                                                    |                                                                                                    |
|----------------------------------------------------------------------------------------------------|----------------------------------------------------------------------------------------------------|
| Safety Text                                                                                                    |                                                                                                    |
| Safety Icons                                                                                                    |                                                                                                    |
| Signal Words and Color                                                                                                    |                                                                                                    |
| Alert Example                                                                                                    |                                                                                                    |
| Regulatory Compliance and Declaration of Conformity                                                                                                    | 11                                                                                                    |
| General Safety Considerations                                                                                                    | 12                                                                                                    |
| Safety Functions                                                                                                    | 14                                                                                                    |
| E-Stop                                                                                                    |                                                                                                    |
| Safety Switch                                                                                                    |                                                                                                    |
| 2. Overview                                                                                                    |                                                                                                    |
| Using this Manual                                                                                                    |                                                                                                    |
| Concepts and Terminology                                                                                                    | 17                                                                                                    |
| Terminology                                                                                                    |                                                                                                    |
| Product Illustration                                                                                                    |                                                                                                    |
| 46-8014: IntelliXcap                                                                                                    | 17                                                                                                    |
| 3. Specifications and Site Requirements                                                                                                    |                                                                                                    |
| Specifications                                                                                                    |                                                                                                    |
| Unit Software and Firmware                                                                                                    |                                                                                                    |
| Site Requirements                                                                                                    |                                                                                                    |
| Space Requirements                                                                                                    |                                                                                                    |
| Environmental Requirements                                                                                                    |                                                                                                    |
| Electrical Requirements                                                                                                    | 21                                                                                                    |
| 4. Installation                                                                                                    |                                                                                                    |
| Package Contents                                                                                                    |                                                                                                    |
| Unpacking                                                                                                    |                                                                                                    |
| Safety Requirements                                                                                                    |                                                                                                    |
| Calcty Requirements                                                                                                    |                                                                                                    |
| Preparation                                                                                                    |                                                                                                    |
| Preparation<br>Procedure                                                                                                    |                                                                                                    |
| Preparation<br>Procedure<br>Setting Up IntelliXcap for AcoustiX                                                                                                    |                                                                                                    |
| Preparation<br>Procedure<br>Setting Up IntelliXcap for AcoustiX<br>LED Indicators                                                                                                    | 25<br>26<br>30<br>30                                                                                                    |
| Preparation<br>Procedure<br>Setting Up IntelliXcap for AcoustiX<br>LED Indicators<br>Procedure                                                                                                    | 25<br>26<br>30<br>30<br>31                                                                                                    |
| Preparation<br>Procedure<br>Setting Up IntelliXcap for AcoustiX<br>LED Indicators<br>Procedure<br>Installing IntelliCode for IntelliXcap                                                                                                    | 25<br>26<br>30<br>30<br>31<br>32                                                                                                    |
| Preparation<br>Procedure<br>Setting Up IntelliXcap for AcoustiX<br>LED Indicators<br>Procedure<br>Installing IntelliCode for IntelliXcap<br>Procedure                                                                                                    | 25<br>26<br>30<br>30<br>31<br>32<br>32                                                                                                 |
| Preparation<br>Procedure<br>Setting Up IntelliXcap for AcoustiX<br>LED Indicators<br>Procedure<br>Installing IntelliCode for IntelliXcap<br>Procedure<br>Repacking                                                                                                    | 25<br>26<br>30<br>30<br>31<br>32<br>32<br>32                                                                                           |
| Preparation<br>Procedure<br>Setting Up IntelliXcap for AcoustiX<br>LED Indicators<br>Procedure<br>Installing IntelliCode for IntelliXcap<br>Procedure<br>Repacking<br>Safety Requirements                                                                                                    | 25<br>26<br>30<br>30<br>31<br>32<br>32<br>32<br>36<br>36                                                                               |
| Preparation<br>Procedure<br>Setting Up IntelliXcap for AcoustiX<br>LED Indicators<br>Procedure<br>Installing IntelliCode for IntelliXcap<br>Procedure<br>Repacking<br>Safety Requirements<br>Procedure                                                                                                    | 25<br>26<br>30<br>30<br>31<br>32<br>32<br>36<br>36<br>36                                                                               |
| Preparation<br>Procedure<br>Setting Up IntelliXcap for AcoustiX<br>LED Indicators<br>Procedure<br>Installing IntelliCode for IntelliXcap<br>Procedure<br>Repacking<br>Safety Requirements<br>Procedure                                                                                                    | 25<br>26<br>30<br>30<br>31<br>32<br>32<br>32<br>36<br>36<br>36<br>36<br>37                                                             |
| Preparation<br>Procedure<br>Setting Up IntelliXcap for AcoustiX<br>LED Indicators<br>Procedure<br>Installing IntelliCode for IntelliXcap<br>Procedure<br>Repacking<br>Safety Requirements<br>Procedure<br>5. Operation                                                                                                    | 25<br>26<br>30<br>30<br>31<br>32<br>32<br>36<br>36<br>36<br>36<br>37<br>37                                                             |
| Preparation<br>Procedure<br>Setting Up IntelliXcap for AcoustiX<br>LED Indicators<br>Procedure<br>Installing IntelliCode for IntelliXcap<br>Procedure<br>Repacking<br>Safety Requirements<br>Procedure<br>Solution<br>Overview<br>Validating the Decapping Process                                                                                                    | 25<br>26<br>30<br>30<br>31<br>32<br>32<br>36<br>36<br>36<br>37<br>37<br>37<br>37                                                       |
| Preparation<br>Procedure<br>Setting Up IntelliXcap for AcoustiX<br>LED Indicators<br>Procedure<br>Installing IntelliCode for IntelliXcap<br>Procedure<br>Repacking<br>Safety Requirements<br>Procedure<br>5. Operation<br>Overview<br>Validating the Decapping Process<br>Starting the Decapping and Recapping Process                                                         | 25<br>26<br>30<br>30<br>31<br>32<br>32<br>32<br>36<br>36<br>36<br>36<br>36<br>37<br>37<br>37<br>37                                     |
| Preparation<br>Procedure<br>Setting Up IntelliXcap for AcoustiX<br>LED Indicators<br>Procedure<br>Installing IntelliCode for IntelliXcap<br>Procedure<br>Repacking<br>Safety Requirements<br>Procedure<br>5. Operation<br>Overview<br>Validating the Decapping Process<br>Starting the Decapping and Recapping Process<br>Procedure                                            | 25<br>26<br>30<br>30<br>31<br>32<br>32<br>36<br>36<br>36<br>36<br>36<br>37<br>37<br>37<br>38<br>41<br>41                               |
| Preparation<br>Procedure<br>Setting Up IntelliXcap for AcoustiX<br>LED Indicators<br>Procedure<br>Installing IntelliCode for IntelliXcap<br>Procedure<br>Repacking<br>Safety Requirements<br>Procedure<br>5. Operation<br>Overview<br>Validating the Decapping Process<br>Starting the Decapping and Recapping Process<br>Procedure<br>6. Preventative Maintenance             | 25<br>26<br>30<br>30<br>31<br>32<br>32<br>36<br>36<br>36<br>36<br>37<br>37<br>37<br>38<br>41<br>41<br>41                               |
| Preparation<br>Procedure<br>Setting Up IntelliXcap for AcoustiX<br>LED Indicators<br>Procedure<br>Installing IntelliCode for IntelliXcap<br>Procedure<br>Repacking<br>Safety Requirements<br>Procedure<br>5. Operation<br>Overview<br>Validating the Decapping Process<br>Starting the Decapping and Recapping Process<br>Procedure<br>6. Preventative Maintenance<br>Overview | 25<br>26<br>30<br>30<br>31<br>32<br>32<br>32<br>36<br>36<br>36<br>36<br>36<br>37<br>37<br>37<br>37<br>41<br>41<br>41<br>41<br>42<br>42 |
| Preparation<br>Procedure<br>Setting Up IntelliXcap for AcoustiX<br>LED Indicators<br>Procedure<br>Installing IntelliCode for IntelliXcap<br>Procedure<br>Repacking<br>Safety Requirements<br>Procedure<br>5. Operation<br>Overview<br>Validating the Decapping Process<br>Starting the Decapping and Recapping Process<br>Procedure<br>6. Preventative Maintenance<br>Overview | 25<br>26<br>30<br>30<br>31<br>32<br>32<br>36<br>36<br>36<br>36<br>37<br>37<br>37<br>38<br>41<br>41<br>41<br>41<br>42<br>42<br>42       |

| Schedules and Procedures                             | 43 |
|------------------------------------------------------|----|
| Scope of Use                                         |    |
| Maintenance Schedule                                 |    |
| Cleaning                                             |    |
| Inspecting the Cartridge                             | 45 |
| Changing the Cartridge                               |    |
| Waste Disposal                                       |    |
| 7. Troubleshooting                                   |    |
| Error Messages                                       |    |
| Error Recovery                                       |    |
| Manual Recovery                                      | 55 |
| 8. Appendices                                        |    |
| Appendix A: Integrating the IntelliXcap for AcoustiX | 57 |
| Appendix B: Controlling IntelliCode Remotely         |    |
| Appendix C: Detection Algorithm                      | 60 |
| Capdetect                                            |    |
| Finding the Center                                   | 62 |
| Orangedetect                                         |    |
| Export and Result                                    |    |
| Appendix D: WEEE Statement (European Union)          |    |

#### **Read the Safety Chapter** Failure to review the Safety chapter and follow the safety warnings can result in death or serious injury.

DANGER

- All personnel involved with the operation or maintenance of this product must read and understand the information in this safety chapter.
- Follow all applicable safety codes of the facility as well as national and international safety codes.
- Know the facility safety procedures, safety equipment, and contact information.
- Read and understand each procedure before performing it.

# NOTICE

It is the responsibility of each person working on this product to know the applicable regulatory safety codes as well as the facility safety procedures, safety equipment, and contact information.

This product is intended for use by industrial customers and should be serviced only by Brooks or Brooks trained representatives. The service manuals and related materials are provided in English at no charge and are intended for use by experienced technicians. It is the responsibility of the user to obtain and assure the accuracy of any needed translations of manuals. If you require assistance please contact Brooks service department. Contact information can be found at www.brooks.com.

If additional safety related upgrades or newly identified hazards associated with the IntelliXcap AcoustiX are identified, Brooks Technical Support notifies the owner of record with a Technical Support Bulletin (TSB).

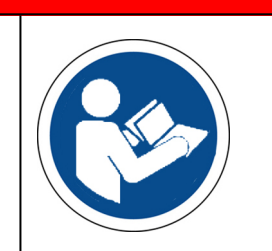

# **Explanation of Hazards and Alerts**

This manual and this product use industry standard hazard alerts to notify the user of personal or equipment safety hazards. Hazard alerts contain safety text, safety icons, signal words, and color.

#### **Safety Text**

Hazard alert text follows a standard, fixed-order, three-part format.

- Identify the hazard,
- State the consequences if the hazard is not avoided,
- State how to avoid the hazard.

#### **Safety Icons**

- Hazard alerts contain safety icons that graphically identify the hazard.
- The safety icons in this manual conform to ISO 3864 and ANSI Z535 standards.

#### **Signal Words and Color**

Signal words inform of the level of hazard.

| A DANGER       | Danger indicates a hazardous situation which, if not avoided, <b>will result in death or serious injury</b> .<br>Danger signal word is white on a red background with an iconic exclamation point inside a yellow triangle with black border.                                        |
|----------------|----------------------------------------------------------------------------------------------------|
| <b>WARNING</b> | Warning indicates a hazardous situation which, if not avoided,<br><b>could result in death or serious injury</b> .<br>Warning signal word is black on an orange background with an<br>iconic exclamation point inside a yellow triangle with black border.                           |
| CAUTION        | Caution indicates a hazardous situation or unsafe practice which, if<br>not avoided, <b>may result in minor or moderate personal injury</b> .<br>Caution signal word is black on a yellow background with an iconic<br>exclamation point inside a yellow triangle with black border. |
| NOTICE         | Indicates a situation or unsafe practice which, if not avoided, <b>may</b><br>result in equipment damage.<br>Notice signal word is white on blue background with no icon.                                                                                                    |

#### Meaning of Hazard Alert Symbols

| Description                  | Symbol | Brooks<br>Part Number |
|------------------------------|--------|-----------------------|
| Electric Shock/Electrocution |        | 303240                |

The following hazard alert symbols may be installed on your equipment.

#### Alert Example

The following is an example of a Warning hazard alert.

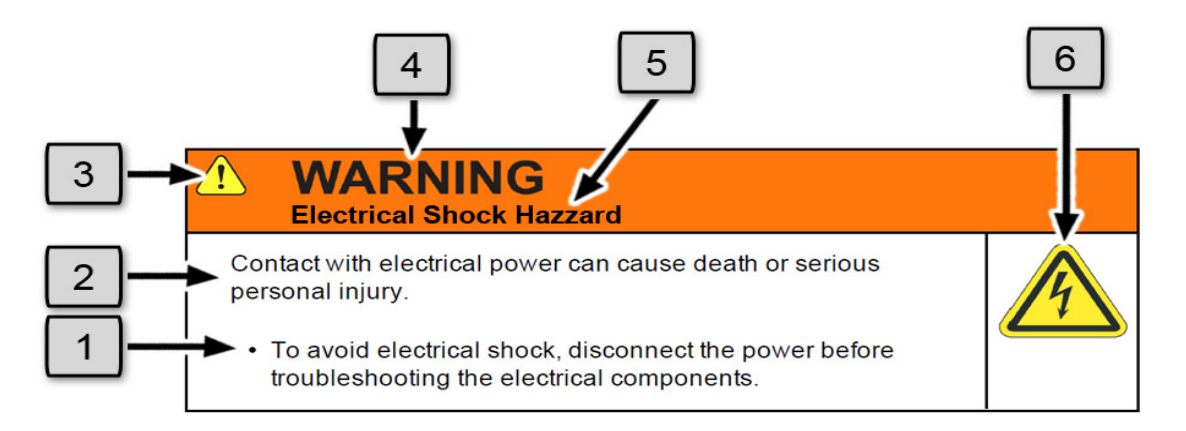

Figure 1-1: Components of a Safety Alert

| Number | Description                   |
|--------|-------------------------------|
| 1.     | How to Avoid the Hazard       |
| 2.     | Source of Hazard and Severity |
| 3.     | General Alert Icon            |
| 4.     | Signal Word                   |
| 5.     | Type of Hazard                |
| 6.     | Hazard Symbol(s)              |

# **Regulatory Compliance and Declaration of Conformity**

The IntelliXcap AcoustiX meets the requirements of the European Union's Machinery Directive 2006/42/EC and 2014/30/EU as a completed machine. In accordance with the Directive, Brooks Automation has issued a Declaration of Conformity and the IntelliXcap AcoustiX has a CE mark affixed.

| Brooks                                                                                                    | Declaration of Conformity<br>For the European Union                                                                                                    | Document #:<br>297745<br>Rev.: D |
|----------------------------------------------------------------------------------------------------|----------------------------------------------------------------------------------------------------|----------------------------------|
| Description:<br>Function:                                                                                                    | IntelliXcap - screw cap tube decapper.<br>The IntelliXcap is designed to remove and replace caps from<br>caps in a rack on closed set tubes in specific rack types. | tubes with screw                 |
| Product code:                                                                                                    | 46-8010, 46-8011, 46-8012, 46-8014                                                                                                    |                                  |
| Business name and full add<br>Brooks Automation I                                                                                                    | ress of the manufacturer of the machinery:<br>.imited, Northbank, Irlam, Manchester M44 5AY, United Kingdo                                                          | om                               |
| Name and address of the pe<br>Brooks Automation (<br>Germany                                                                                                    | erson, established in the Community, authorized to compile the relevant technical doc<br>Germany) GmbH, Im Wiesengrund 17, 78315 Radolfzell am B                    | umentation:<br>odensee,          |
| <ul> <li>The manufacturer declares:</li> <li>That this machinery fulfills all the relevant provisions of Directive 2006/42/EC (Machinery Directive)         <ul> <li>EN 12100:2010 Safety of machinery. General principles for design. Risk assessment and risk reduction</li> <li>ISO/TR 14121-2:2012 ED2 Safety of machinery. Risk assessment. Practical guidance and examples of methods</li> <li>EN 60204-1:2018 Safety of machinery. Electrical equipment of machines. General requirements</li> </ul> </li> </ul> |                                                                                                    |                                  |
| <ul> <li>That this machinery fulfills all the relevant provisions of Electromagnetic Compatibility Directive 2014/30/EU         <ul> <li>EN 61326-1:2013 Electrical equipment for measurement, control and laboratory use.<br/>EMC requirements. General requirements (Class A equipment)</li> </ul> </li> </ul>                                                                                                    |                                                                                                    |                                  |
| <ul> <li>That this machinery is in conformity with Directive 2011/65/EU of the European Parliament and of the Council of 8 June 2011 on the restriction of the use of certain hazardous substances in electrical and electronic equipment.         <ul> <li>EN 50581:2012. Technical documentation for the assessment of electrical and electronic products with respect to the restriction of hazardous substances.</li> </ul> </li> </ul>                                                                             |                                                                                                    |                                  |
| Signed for and on the behalf of Brooks Life Sciences                                                                                                    |                                                                                                    |                                  |
| PNA                                                                                                    |                                                                                                    |                                  |

Print name: Richard Laight Position: Technical Director C&I Place: Irlam, Manchester Date: 11.03.2020

Form: QMS100363 Rev F

# **General Safety Considerations**

# WARNING Electrical Shock Hazard Contact with electrical power can cause death or serious personal injury. • To avoid electrical shock, disconnect the power before troubleshooting the electrical components.

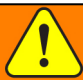

#### WARNING Chemical Hazard

The IntelliXcap may be used to de-/recap samples that expose users to chemical hazards which, if not properly handled, may result in death or serious injury.

- Read and understand the safety information for the equipment where the IntelliXcap is used.
- Know the location of the Safety Data Sheets (SDS)in your facility. (also known as Material Safety Data Sheets - MSDS)
- Become familiar with the proper handling of material in the environment of the decapper.

# CAUTION

#### Inappropriate Use

Use of this product in a manner or for purposes other than for what it is intended may cause equipment damage or personal injury.

- Only use the product for its intended application.
- Do not modify this product beyond its original design.
- Always operate this product with the covers in place.

# 

#### Damaged Components

The use of this product when components or cables appear to be damaged may cause equipment malfunction or personal injury.

- Do not use this product if components or cables appear to be damaged.
- Place the product in a location where it will not get damaged.
- Route cables and tubing so that they do not become damaged and do not present a personal safety hazard.

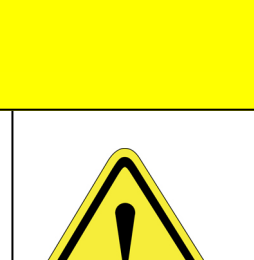

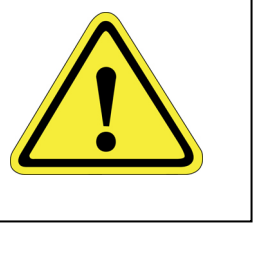

1. Safety General Safety Considerations

# CAUTION

#### **Pinch Point**

Moving parts of the product may cause squeezing or compression of fingers or hands resulting in personal injury.

• Do not operate the product without the protective covers in place.

# NOTICE

Moving parts are subject to pressure and weight. Do not rest a hand on the stage or twist the rack as it may pull the machine out of position or damage moving parts.

# NOTICE

The IntelliXcap AcoustiX should be kept clean at all times, please see"Cleaning" on page 44 for information on cleaning requirements.

# NOTICE

The IntelliXcap AcoustiX can only be used with tubes and cartridges that have been configured and tested. Do not use alternative tubes and cartridges that have not been configured and tested.

# NOTICE

**Untrained or Improperly Equipped Personnel** 

Untrained or improperly equipped personnel performing this procedure may cause damage to the equipment.

- Only Brooks Automation trained personnel should perform this procedure.
- Personnel performing this procedure must read and understand this procedure and have the proper tools and supplies ready before starting.
- Personnel performing this procedure must know the applicable safety codes, facility safety procedures, safety equipment, and emergency contact information.

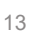

# **Safety Functions**

The use and operation of the machine must only be initiated when all safety functions are fully present and in an operable condition. Defective safety functions and protection equipment may lead to unsafe and hazardous situations. In case that a risk to safety is found, do the following:

- 1. Stop the machine immediately: it can be brought to a safe stop by either the touch screen, activating the Cancelfunction, or by the emergency stop button.
- 2. Disconnect the supply sources to prevent the IntelliXcap AcoustiX from restarting.

#### E-Stop

The emergency stop button is a safety device designed for use as a complementary protective measure. As an example, the operator can press the emergency stop function to cease all mechanical movement of the IntelliXcap AcoustiX if a hazardous situation arises that could cause personal injury, or damage to the machine or equipment.

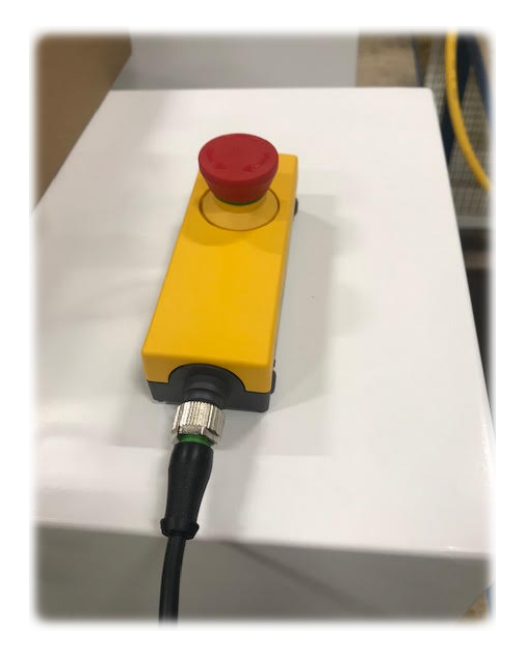

Figure 1-2: E-Stop Button

When activating the emergency stop button, the status will appear on the operator monitor: *Error* 238 – *Emergency stop* 

Test the emergency stop function before commissioning the IntelliXcap AcoustiX for use and after each installation or re-installation.

At minimum, the function must be visually checked and activated at least every six months.

#### **Safety Switch**

There is a safety switch installed on the access door that, if the door is not completely closed, the IntelliXcap AcoustiX will not function.

This function protects operators against hazardous moving parts accessible through the front of the IntelliXcap AcoustiX.

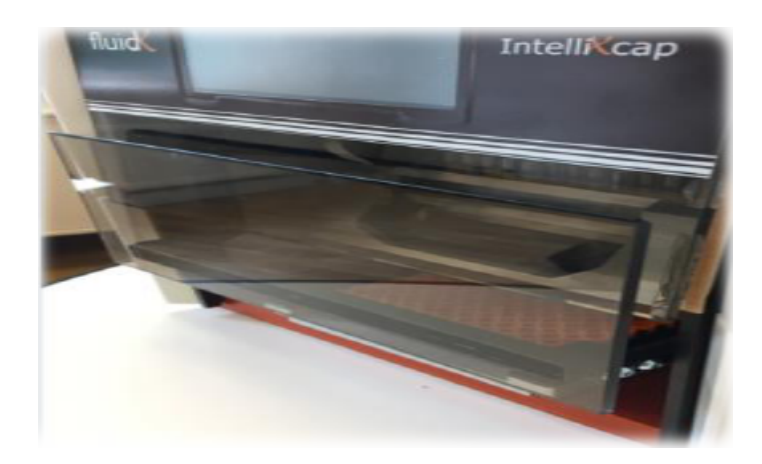

Figure 1-3: Access Door

**NOTE:** The access door can be disabled from the touch-screen, if the user makes sure that another safety measure takes over. For example, when the IntelliXcap AcoustiX is integrated into a robotic cell with its own safety system, please see Appendix A: "Integrating the IntelliXcap for AcoustiX" on page 57 for further information on using the IntelliXcap AcoustiX within an Integrated system.

When theIntelliXcap AcoustiX is commissioned and starts functioning, the automated door closes and the following status message appears on the operator monitor: *Initializing please wait* 

The safety door must be activated and tested before commissioning the machine for use.

NOTE: At minimum, the safety door should be visually checked and activated at least once a day.

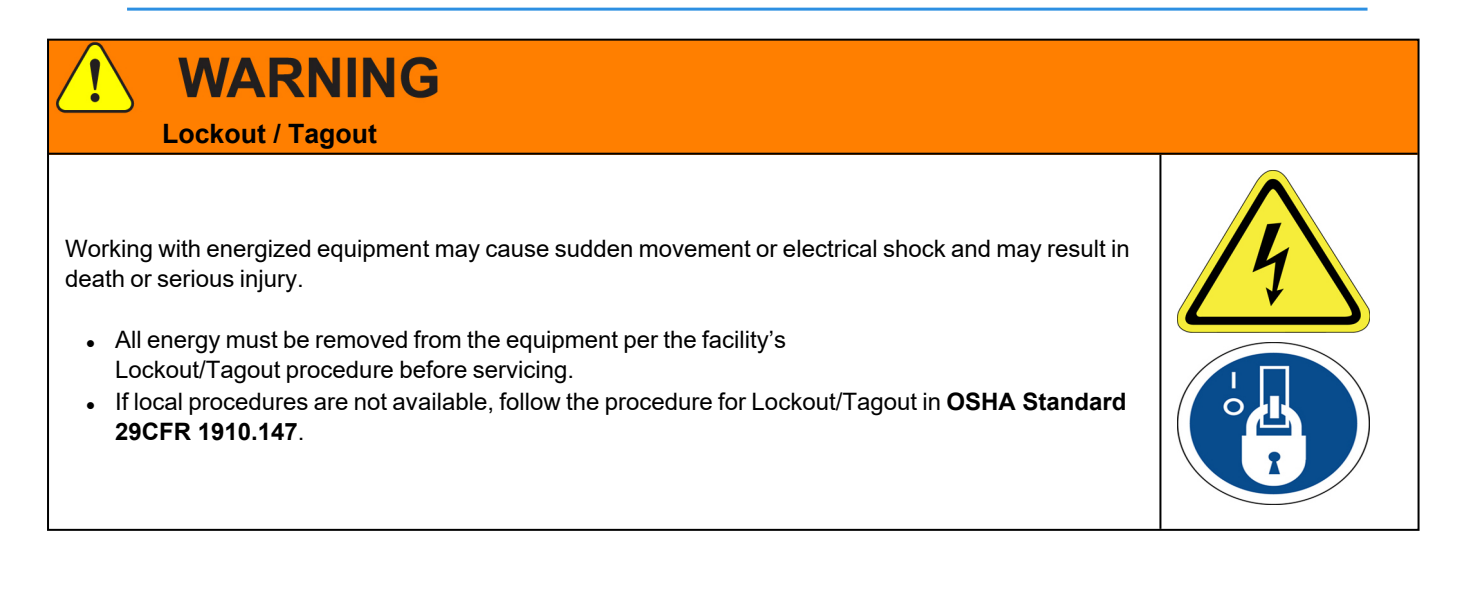

# 2. Overview

This manual describes the proper use of the machine.

With automated glide rail for integration and IntelliXcheck module for decapping validation, IntelliXcap AcoustiX is the only decapper system fully compatible with FluidX AcoustiX™ Sample Tubes.

The instrument includes a base unit, an IntelliXcheck module, and one AcoustiX IntelliXcartridge, especially designed to decap/recap FluidX AcoustiX tubes.

# **Using this Manual**

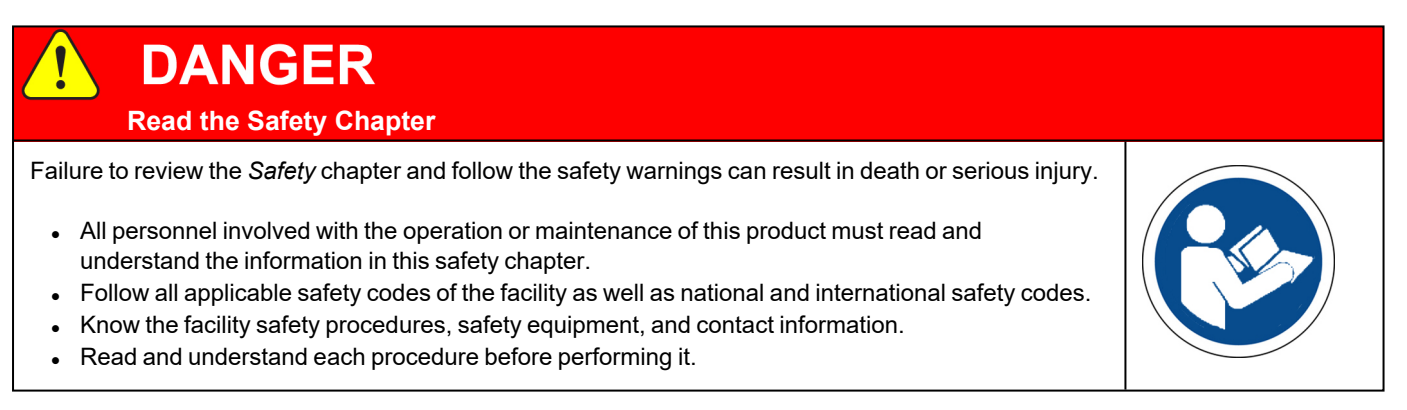

The IntelliXcap AcoustiX is intended for use in a laboratory environment by trained laboratory personnel and should be serviced only by Brooks or Brooks trained representatives. The manuals and related materials are intended for use by trained and experienced technical personnel.

The manufacturer accepts no liability for any other use of the equipment or its individual parts and components. This also applies to service and repair work carried out by unauthorized service personnel. All warranties are declared null and void in the event of non-compliance with these instructions. This also applies to parts not directly affected by any unauthorized repair work.

This manual contains information on safety, specifications, and operation as well as troubleshooting and maintenance of the IntelliXcap AcoustiX. If there are any questions regarding this manual or use of this system or to order additional copies of this publication, contact Brooks Automation Service. See the contact information on page 3.

# **Concepts and Terminology**

The concepts and terminology defined in this section are used throughout this document. Users should read this section first before continuing with the manual.

#### Terminology

| Word              | Definition                                                                                        |
|-------------------|---------------------------------------------------------------------------------------------------|
| Caps              | Screw caps                                                                                        |
| Cycle             | The process of first de-capping and then re-capping a rack of tubes = 1 cycle                     |
| Decap             | Unscrew the caps of the sample-tubes                                                              |
| Instructed person | A person having received the necessary training to carry out a task in a safe and responsible way |
| Light curtain     | System for detecting the height of tube rack on the stage                                         |
| Recap             | Screw the caps back onto the sample-tubes                                                         |

# **Product Illustration**

#### 46-8014: IntelliXcap

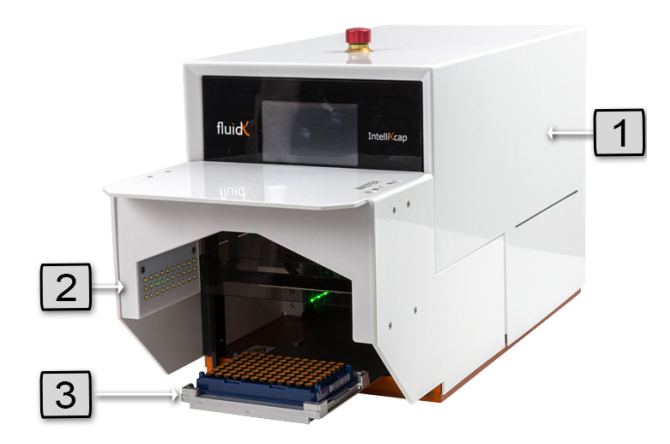

| # | Description                     |
|---|---------------------------------|
| 1 | IntelliXcap 96                  |
| 2 | IntelliXcheck module            |
| 3 | FluidX AcoustiX™ Tubes and Rack |

# 3. Specifications and Site Requirements

# **Specifications**

#### **Unit Software and Firmware**

#### Table 3-1: Software and Firmware

| Software/Firmware | Version |
|-------------------|---------|
| Controller        | 45      |
| Display           | 00.14   |

# **Site Requirements**

#### **Space Requirements**

The machine has a square footprint and is regarded as highly stable. Place the IntelliXcap AcoustiXin a well-ventilated area on top of an even surface, solid enough to carry its weight. The surface must comply with 1.3.1 of Annex I of 2006/42/EC.

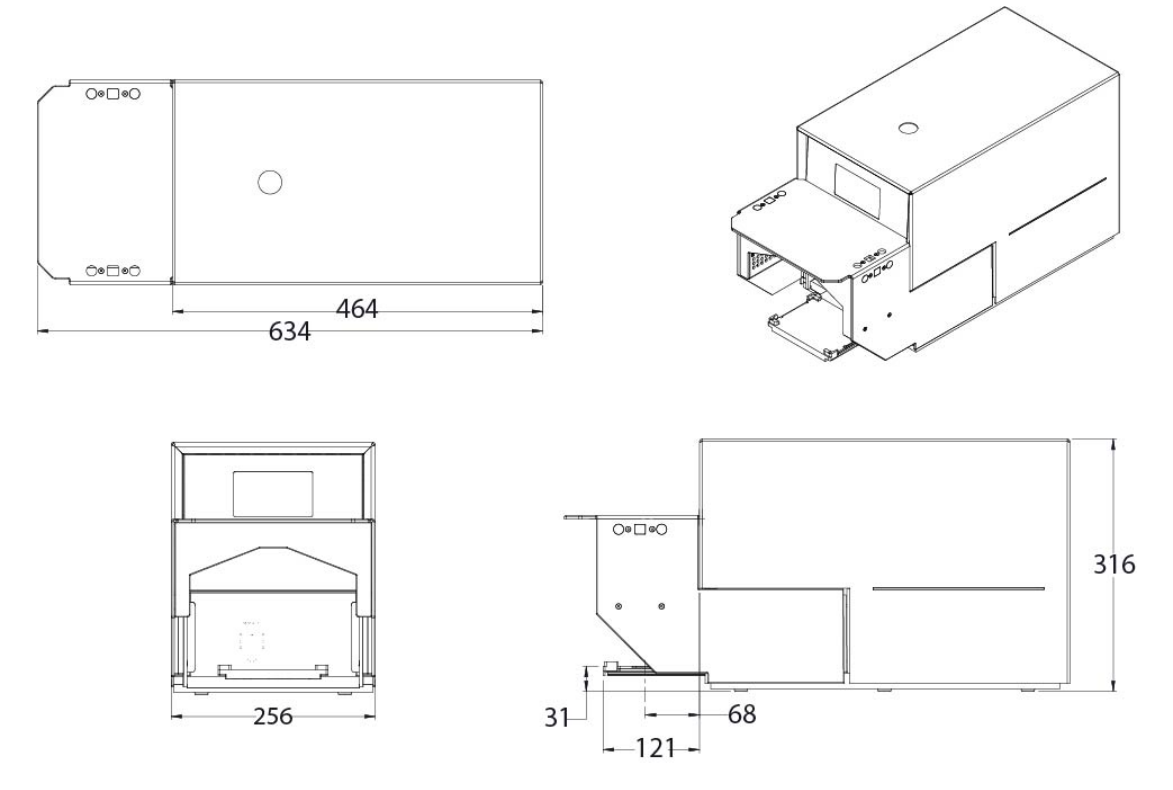

Figure 3-1: Machine Footprint (in mm)

#### Table 3-2: Space Requirements

| Parameter                     | Specification for IntelliXcap AcoustiX |
|-------------------------------|----------------------------------------|
| System Height                 | 316 mm                                 |
| System Width                  | 256 mm                                 |
| System Depth                  | 634 mm                                 |
| Stage Height                  | 31 mm                                  |
| Stage Distance (when ejected) | 121 mm                                 |
| System Weight                 | 27 kg                                  |

#### **Environmental Requirements**

The IntelliXcap shall be used within the rule set of the Good Laboratory Practices, GLP.

The machine must be operated indoors and under the following environmental specifications only:

#### **Table 3-3: Environmental Requirements**

| Parameter                           | Specification                                                                                                    |
|-------------------------------------|----------------------------------------------------------------------------------------------------|
| Temperature - Transport and Storage | 15 to 40°C (59 - 104°F)                                                                                                    |
| Temperature - Operation             | 0 to $40^{\circ}$ C ( $32 - 104^{\circ}$ F)<br>Using the IntelliXcap in an environment where the temperature is $40^{\circ}$ C ( $104^{\circ}$ F) or higher<br>for an extended period may cause the screen contrast level of the monochrome LCD to<br>decrease from its original level of brightness. |
| Storage Humidity                    | 10 to 70% RH<br>Wet bulb temperature 39°C (102°F) max., no condensation                                                                                                    |
| Relative Humidity                   | 10 to 90% RH<br>Wet bulb temperature 39°C (102°F) max., no condensation                                                                                                    |
| Storage Lighting                    | All external surfaces are resistant to UV-light. Over time UV-light might affect LCD-panels: LCD screens may fade.                                                                                                    |
| IP 30                               | Protection against small foreign bodies > 2.5 mm (e.g. a screwdriver), and no protection against water                                                                                                    |
| Dust                                | 0.1 mg/m <sup>3</sup> and below (non-conductive levels)                                                                                                    |
| Pollution Degree                    | For use in Pollution Degree 2 environment<br>Decontamination treatment with Hydrogen Peroxide Gas needs to be avoided as it will<br>damage the electronic parts.                                                                                                    |

#### **Electrical Requirements**

The system must only operate with the power supply and frequency specified on the system identification stickers mounted on the side of the device. Operating the system with any other power supply or frequency can result in damage to the equipment.

| Parameter                 | Specification                                                                                              |  |
|---------------------------|----------------------------------------------------------------------------------------------------|--|
| Supply Voltage            | 100-120 VAC 1/N/PE / 220-240 VAC 1/N/PE<br>Use IEC 320 plugs only<br>Ground must be connected at all times |  |
| Maximum Power Consumption | 500W                                                                                                    |  |
| Idle Power Consumption    | 100W                                                                                                    |  |
| Supply Frequency          | The machine operates below the noise emissions level: < 70 dB(A)                                           |  |
| Fuses                     | Two fuses:<br>250 V, 5A (5x20 mm)<br>IEC 60127 fuse only                                                   |  |
| Insulation Resistance     | Not less than $1M\Omega$ at 1,000V<br>Phase 1 = $50G\Omega$<br>Neutral = $50G\Omega$                       |  |
| UI Connection             | RS 232 cable                                                                                               |  |

#### **Table 3-4: Electrical Requirements**

# 4. Installation

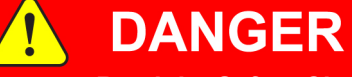

#### Read the Safety Chapter

Failure to review the Safety chapter and follow the safety warnings can result in death or serious injury.

- All personnel involved with the operation or maintenance of this product must read and understand the information in this safety chapter.
- Follow all applicable safety codes of the facility as well as national and international safety codes.
- Know the facility safety procedures, safety equipment, and contact information.
- Read and understand each procedure before performing it.

# NOTICE

It is the responsibility of each person working on this product to know the applicable regulatory safety codes as well as the facility safety procedures, safety equipment, and contact information.

The system is supplied fully assembled from the manufacturer and no further mechanical assembly is necessary.

Before proceeding, please make sure that all items listed "Electrical Requirements" on page 21 were delivered inside the pelicase.

# **Package Contents**

| Product<br>Code | Description                                                                                                    | Quantity | Part Image |
|-----------------|----------------------------------------------------------------------------------------------------|----------|------------|
| 46-8014         | ASSY,INTELIXCAP,96,CAP,DECAP,MECHANICAL,ACOUSTIX<br>includes cartridge 48-8013-04<br>(ASSY,CARTRIDGE,INTELLIXCAP,FX,ACOUSTIC TUBE) | 1        |            |
| 316093          | CABLE, POWER EXTENSION, C14 TO 2 X C13, 2.5M, 250V, 10A                                                                            | 1        |            |
| 316094          | CABLE,ASSY,2COND,18AWG,2X RTANG DC PLUG,BLK,1FT                                                                                    | 1        | -          |
| 316095          | POWER SUPPLY, AC-DC, 12V, 5.41A, IEC, 2.5MM BARREL PLUG                                                                            | 1        |            |
| 316096          | CABLE, USB-A TO USB-B                                                                                                    | 1        |            |
| 20-4012         | UPGRADE,INTELLIXCAP 96,E-STOP<br>includes part 315935 and part 315939                                                              | 1        |            |
| 323304          | POWER CORD,C13 TO UK PLUG,2M,250V,10A                                                                                              | 1        | N/A        |
| 323305          | CABLE ASSY, POWER, RIGHT ANGLE, C13, 3 POLE, US                                                                                    | 1        | N/A        |
| 323306          | CABLE ASSY, POWER, RIGHT ANGLE, C13, 3 POLE, EU                                                                                    | 1        | N/A        |
| 323307          | CABLE ASSY,USB 2.0 A TO A,M/M,1M                                                                                                   | 1        | N/A        |
| 323308          | CABLE ASSY, EXTENSION, DB9, M/F, BLK, 1M                                                                                           | 1        | N/A        |

| 4. | Instal | lation |
|----|--------|--------|
|    |        |        |

Package Contents

| Product<br>Code | Description                                 | Quantity | Part Image                                                                                                    |
|-----------------|---------------------------------------------|----------|----------------------------------------------------------------------------------------------------|
| 322663          | CUSTOMER FAT, INTELLIXCAP, ALL MODELS       | 1        | <page-header><page-header><form><form><form><form></form></form></form></form></page-header></page-header>                                                                                                    |
| 354817          | FORM,FACTORY ACCEPTANCE TEST,INTELLIXCAP 96 | 1        |                                                                                                    |
| 347778          | USER MANUAL,INTELLIXCAP ACOUSTIX            | 1        | <image/> <image/> <section-header><section-header><section-header><section-header><section-header><section-header></section-header></section-header></section-header></section-header></section-header></section-header> |

# Unpacking

The user manual for IntelliXcap AcoustiX, the original copy of the Factory Acceptance Test (FAT) documentation (for the device and the cartridge), cFAT (customer Factory Acceptance Test), as well as power and communication cables for both decapper and IntelliXcheck module are stored inside the pelicase. The pelicase is used to transport the device.

#### **Safety Requirements**

# 

#### **Two-Person Lift Recommended**

This product weighs 27kg (59.5). Improper lifting may result in personal injury.

- Do not attempt to lift this product alone. Always use 2-person lift techniques or a lift aid to unpack and install the equipment.
- Use the provided straps installed around the unit when removing the IntelliXcap AcoustiX from the pelicase.

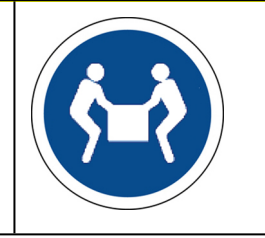

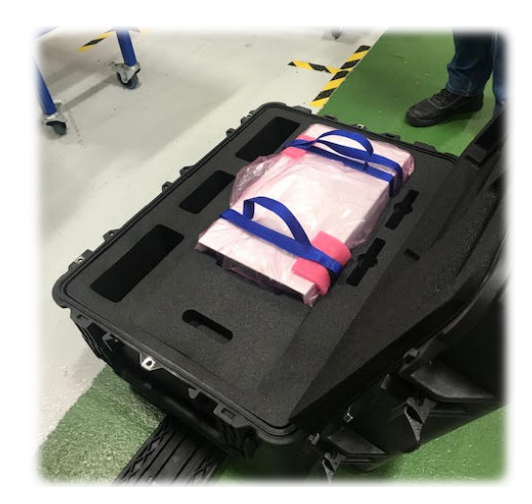

Figure 4-1: IntelliXcap AcoustiX in Pelicase

#### **Preparation**

| Step | Action                                                                                                    |  |
|------|----------------------------------------------------------------------------------------------------|--|
| 1.   | Move the kit to the appropriate unpack area.<br>Unpack the kit and inspect and confirm the contents.<br>Report any missing or damaged items to the seller. |  |
| 2.   | Review this procedure and confirm that you have the proper items required to do the job.                                                                   |  |
| 3.   | Review "Site Requirements" on page 19 for a full list of environmental, electrical, and space requirements.                                                |  |

#### Procedure

| Step | Action                                                                                                    |  |  |
|------|----------------------------------------------------------------------------------------------------|--|--|
| 1.   | Open the pelicase and ensure all the contents listed in "Package Contents" on page 23 are provided.                                                              |  |  |
| 2.   | Remove the key block that locks the instrument in place.                                                                                                    |  |  |
| 3.   | With two people, carefully lift the IntelliXcap AcoustiX system out of the pelicase using the provided straps, and place it on a flat surface able to hold 30kg. |  |  |
| 4.   | Remove the straps around the instrument.<br>Remove the anti-static bag.                                                                                          |  |  |
| 5.   | Remove the shipping plastic tape that is securing the door.                                                                                                    |  |  |
| 6.   | Connect the E-stop cable (PN: 315935) to the E-Stop device (PN: 315935).                                                                                         |  |  |

| Step | Action                                                                                                    |  |  |
|------|----------------------------------------------------------------------------------------------------|--|--|
| 7.   | Connect the E-stop cable to the rear panel of the unit.                                                                                                    |  |  |
|      |                                                                                                    |  |  |
| 8.   | Release the E-stop button.                                                                                                    |  |  |
| 9.   | Connect the power cable from the instrument back to the electrical power socket (100/240VAC). <b>NOTE:</b> Ensure that the door is free from obstructions, and that there is nothing in front of the instrument. |  |  |

#### 4. Installation

Unpacking

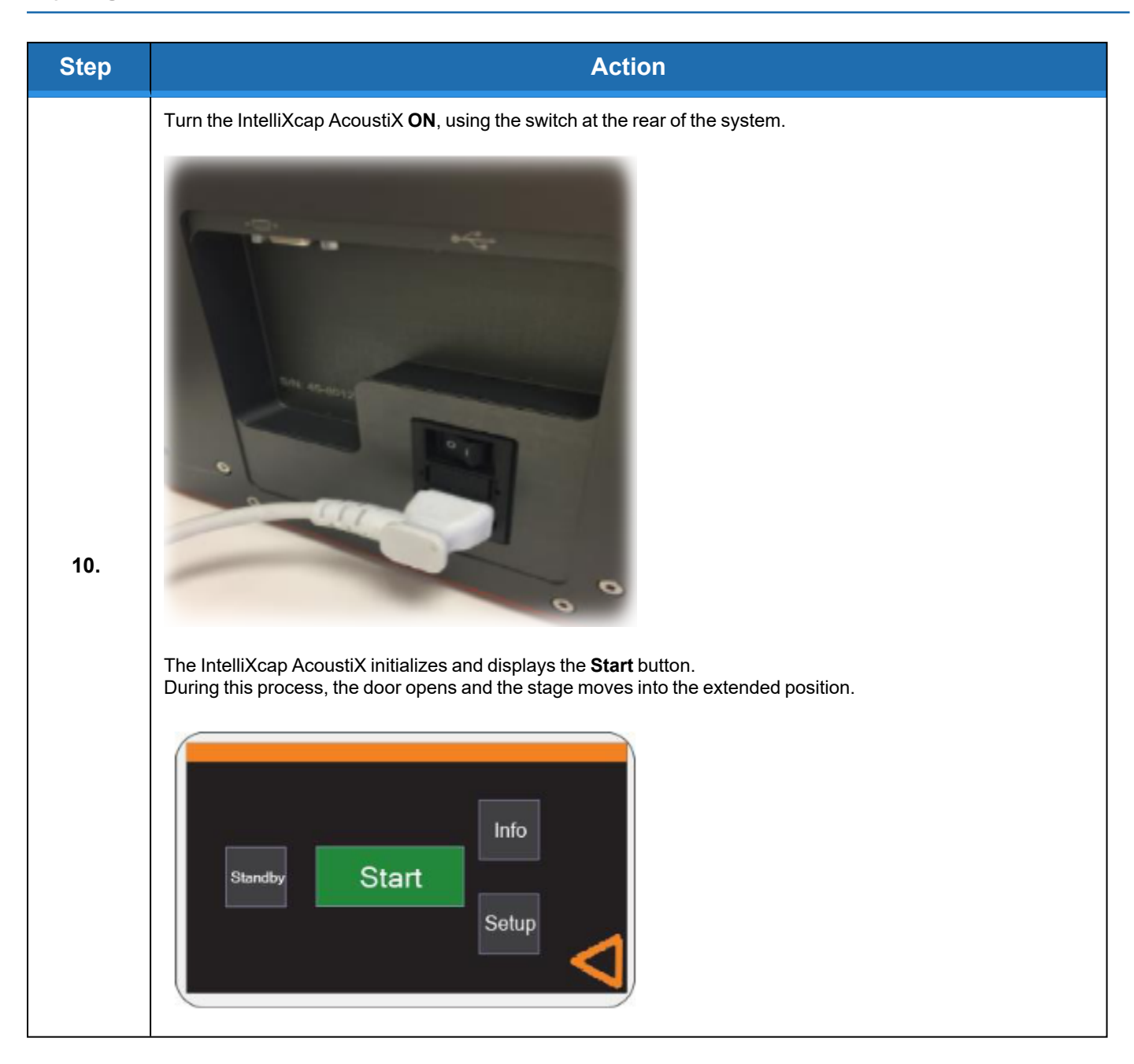

| Step | Action                                                                                                    |  |
|------|----------------------------------------------------------------------------------------------------|--|
| 11.  | <image/>                                                                                                    |  |
| 12.  | Keep the original packing material in a dry/low humidity location in case the IntelliXcap AcoustiX must be transported for service or repair. Follow all local regulations while disposing the original packing solution. |  |

# Setting Up IntelliXcap for AcoustiX

# CAUTION

#### Inappropriate Use

Use of this product in a manner or for purposes other than for what it is intended may cause equipment damage or personal injury.

- Only use the product for its intended application.
- Do not modify this product beyond its original design.
- Always operate this product with the covers in place.
- Do not change settings.

# NOTICE

It is the responsibility of each person working on this product to know the applicable regulatory safety codes as well as the facility safety procedures, safety equipment, and contact information.

#### **LED Indicators**

#### Table 4-1: LED Indicators and Definition

| LED Color      | Definition                                                                        |  |
|----------------|-----------------------------------------------------------------------------------|--|
| Green          | Operation ready. The main menu is displayed.                                      |  |
| Green Flashing | Operation in progress.                                                            |  |
| Orange         | Standby status. Press any button to leave standby. Message appears on the screen. |  |
| Red            | Error code is displayed on screen.                                                |  |

#### Procedure

| Step | Action                                                                                                    |
|------|----------------------------------------------------------------------------------------------------|
| 1.   | Ensure that the door is free from obstructions, and that there is nothing in front of the instrument.                                                                                                    |
| 2.   | Complete the following steps: <ul> <li>a. Connect the provided power cable extension (PN: 316093) to the power transformer. This splits power between the IntelliXcap unit and IntelliXcheck module.</li> <li>b. Connect one end to IntelliXcap unit to power the decapper and the other end to the power supply module of IntelliXcheck (PN: 316095).</li> <li>c. Connect the power cable to an electrical power socket (100-240 VAC).</li> <li>d. Connect the provided USB cable to the IntelliXcheck module and to the computer where the IntelliCode software will be installed.</li> </ul> |
| 3.   | Power <b>ON</b> the laptop.                                                                                                    |
| 4.   | Power <b>ON</b> the IntelliXcap AcoustiX, using the switch at the rear of the system.                                                                                                    |

# Installing IntelliCode for IntelliXcap

#### Procedure

| Step | Action                                                                                                    |                                                               |  |
|------|----------------------------------------------------------------------------------------------------|---------------------------------------------------------------|--|
| 1.   | Power <b>ON</b> your PC and connect the provided USB stick to your PC.<br><b>NOTE:</b> Make sure your computer meets the minimum system requirements of the program:<br><b>Processor:</b> Intel Core i5, 8GB RAM<br><b>Free Disk Space:</b> minimum of 1GB                                                                                                    |                                                               |  |
| 2.   | Ensure you have full admin rights (Read, Write, and Modify) to the registry. Close all other applications during the installation process.<br><b>NOTE:</b> Do not connect IntelliXcap AcoustiX to the PC.                                                                                                    |                                                               |  |
| 3.   | Open your file navigator and navigate to the connected USB drive.                                                                                                    |                                                               |  |
| 4.   | Open the IntelliCode folder on the FluidX software USB stick.          Name         2014_CAPPING_CATALOG.pdf         2014_READER_CATALOG.pdf         2014_STORAGE_CONSUMABLES_CATALOG.pdf         FluidX Easytrack Setup.exe         FluidX Easytrack Setup.exe         Intellicode 8.1.1.842-R.exe         Run as administrator                                                                                                    | Date mo<br>06/02/20<br>27/06/20<br>06/02/20<br>10/20          |  |
| 5.   | Run the application as administrator.          Name         Image: State of the state of the state o | Date mo<br>06/02/20<br>27/06/20<br>06/02/20<br>10/20<br>02/20 |  |

| Step | Action                                                                                                    |
|------|----------------------------------------------------------------------------------------------------|
| 6.   | Click Next on the Welcome screen to start the install process.                                                                                                    |
| 7.   | Verify the install path and click Next. The installation proceeds.         Setup - IntelliCode         Setup will install IntelliCode be installed?         Where should IntelliCode into the following folder.         To continue, dick Next. If you would like to select a different folder, dick Browse.         Setup will install intelliCode into the following folder.         Reprovem Files (GEO) File(3)         Reprovem Files (GEO) File(3)         Reprovem Files (GEO) File(3)         The Select Components window appears. |
| 8.   | Under Instruments, select IntelliXcheck.                                                                                                    |

#### 4. Installation

Installing IntelliCode for IntelliXcap

| Step | Action                                                                                                    |
|------|----------------------------------------------------------------------------------------------------|
| 9.   | <image/> Verify the install details and click Install. The installation proceeds.         Setup - IntelliCode         Setup is now ready to begin installing Intellicode on your computer.         Click Install to continue with the installation, or click Bock if you want to review or         Click Install to continue with the installation, or click Bock if you want to review or         Click Install to continue with the installation, or click Bock if you want to review or         Cliptogram Files (x86) YFudX         The installation proceeds. This may take a few minutes.                                                                                                    |
| 10.  | Read the release note information and click Next.         Information         Please read the following important information before continuing.         Visit of the following important information before continuing.         Detect: 22 February 2016         Intellicode Version:8.1.1.842         Notable bug fixes & issues         742: Remote control using wimsock & xtr96 legacy can be configured via UI.         742: Remote control using wimsock & xtr96 legacy can be configured via UI.         742: Remote control using wimsock & xtr96 legacy can be configured via UI.         742: Remote control using wimsock & xtr96 legacy can be configured via UI.         742: Remote control using wimsock & xtr96 legacy can be configured via UI.         742: Remote control using wimsock & xtr96 legacy can be configured via UI.         742: Remote control using wimsock & xtr96 legacy can be configured via UI.         745: Support for xord acid using times with the large format perception nationers         746: Support for xord with the Large format impression resturment         746: Support for xord with the divent formation use. When using the set tube =          744: Fixed xtr96 legacy wimsok commutation issue. When using the set tube =          744: Fixed xtr96 legacy wimsok commutation issue. When using the set t |
| 11.  | To finish the installation, select the Yes, restart the computer now option, and then click Finish.                                                                                                    |

| Step | Action                                                                                                    |
|------|----------------------------------------------------------------------------------------------------|
| 12.  | Once the restart finishes, plug the IntelliXcap AcoustiX device into an available port on the PC using the provided cable and wait for the device to be recognized.                                                                                                    |
|      | Your device is ready to use         Generic USB Hub       Ready to use         UEye boot       Ready to use         XS       Ready to use         Close       Close         9KB       Your device is ready to use         EN       S                                                                                                    |
| 13.  | Confirm IntelliCode is successfully installed on the PC.                                                                                                    |
|      | IntelliCode                                                                                                    |
| 14.  | To open the software, double-click the shortcut on the desktop.<br>The following screen is displayed:                                                                                                    |
|      | X hudd helicole<br>Pale intrinent live Petersen Gu<br>IntelliXcheck                                                                                                    |
|      | The sciences increases and the sciences increases increases increa |

1

# Repacking

#### **Safety Requirements**

### CAUTION

#### **Two-Person Lift Recommended**

This product weighs 27kg (59.5). Improper lifting may result in personal injury.

- Do not attempt to lift this product alone. Always use 2-person lift techniques or a lift aid to unpack and install the equipment.
- Use the provided straps installed around the unit when removing the IntelliXcap AcoustiX from the pelicase.

#### Procedure

| Step | Action                                                                                                    |
|------|----------------------------------------------------------------------------------------------------|
| 1.   | Power <b>OFF</b> the IntelliXcap AcoustiX and IntelliXcheck module.                                       |
| 2.   | Disconnect all cables from the equipment.                                                                 |
| 3.   | Move the pelicase and provided packing equipment (straps and foam blocks) to an appropriate packing area. |
| 4.   | Place the decapper inside the provided anti-static bag.                                                   |
| 5.   | Wrap both straps around the equipment.                                                                    |
| 6.   | With two people, carefully lift the IntelliXcap AcoustiX system and place it inside the pelicase.         |
| 7.   | Add the key block that locks the instrument in place.                                                     |
| 8.   | Pack all cables.                                                                                          |
| 9.   | Close the pelicase.                                                                                       |
# 5. Operation

### **Overview**

This chapter provides complete operation directions for the IntelliXcap AcoustiX. The operation of the IntelliXcap AcoustiX is covered for both normal operating conditions and emergency conditions.

TheIntelliXcap AcoustiX has been designed and constructed to allow safe access to all areas where intervention could be necessary during operation.

The settings must not be changed.

Only trained individuals should monitor the IntelliXcap while in use.

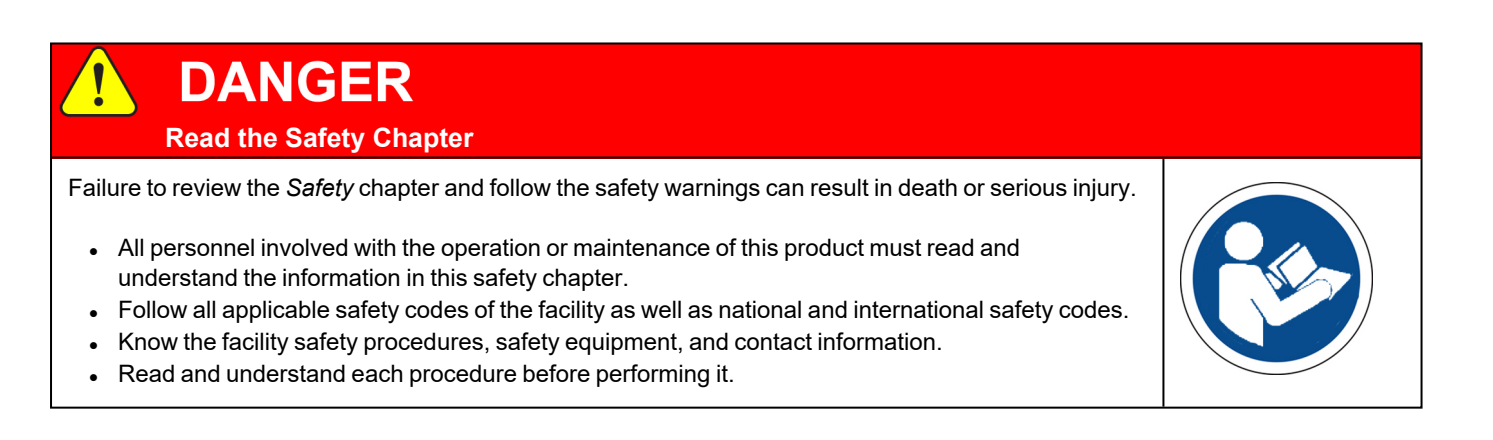

## Validating the Decapping Process

| Step | Action                                                                           |  |  |
|------|----------------------------------------------------------------------------------|--|--|
| 1.   | Power <b>ON</b> the PC.                                                          |  |  |
| 2.   | Power <b>ON</b> the IntelliXcap AcoustiX.                                        |  |  |
| 3.   | Power <b>ON</b> the IntelliXcheck module.                                        |  |  |
| 4.   | Ensure the IntelliCode software is installed on the PC.                          |  |  |
| 5.   | Click on the IntelliCode icon, available on your desktop.                        |  |  |
| 6.   | IntelliCode<br>Click the Instrument tab.<br>WWWWWWWWWWWWWWWWWWWWWWWWWWWWWWWWWWWW |  |  |

| Step | Action                                                                                                    |  |  |
|------|----------------------------------------------------------------------------------------------------|--|--|
| 7.   | Select IntelliXcheck, then click Select.         Improvement Selection         Improvement Selection |  |  |
| 8.   |                                                                                                    |  |  |
| 9.   | Place an AcoustiX rack on the decapper.                                                                                                    |  |  |

#### 5. Operation

| Step | Action                                                                                                    |  |
|------|----------------------------------------------------------------------------------------------------|--|
| 10.  | If you selected <b>capdetect</b> to detect AcoustiX caps, click <b>GO</b> .<br>The following screen is displayed:                                                                                                    |  |
| 11.  | export the obtained result in .csv format.         If you selected orangedetect to detect AcoustiX caps, press GO.         The following screen is displayed:         Image: the initial organization of the initial organization of the organization of the initial organization of the initial organization of the initial organization of the organization of the initial organization of the organization of the organiza |  |

## **Starting the Decapping and Recapping Process**

The basic flow of the decapping and recapping proceeds as follows:

- 1. The operator places a rack fully or partially filled with capped AcoustiX tubes on the instrument's stage.
- 2. The IntelliCode software detects if all caps are properly placed on the tubes.
- 3. The IntelliXcap AcoustiX confirms that the consumable matches the expected height and then decaps or recaps all the tubes on the rack.
- 4. If the instrument detects that the tube rack's height is different than expected, the instrument returns an error message.

### Procedure

# NOTICE

It is the responsibility of each person working on this product to know the applicable regulatory safety codes as well as the facility safety procedures, safety equipment, and contact information.

| Step | Action                                                                                                    |  |  |
|------|----------------------------------------------------------------------------------------------------|--|--|
| 1.   | Place the correct rack for the cartridge into the stage.                                                                                                    |  |  |
| 2.   | On the IntelliCode software, select the desired profile and click <b>GO</b> to validate the decapping profile.                                                                                                    |  |  |
| 3.   | Press the <b>START</b> button on the display of the IntelliXcap AcoustiX.<br>The instrument confirms the height of the tubes and then starts decapping.                                                                                                    |  |  |
| 4.   | When in use, the IntelliXcap AcoustiX displays the current process with a large <b>STOP</b> button display indicating the unit that is in use.<br>If needed, stop the process by pressing the <b>STOP</b> button on the screen or by pressing the E-Stop button.                         |  |  |
| 5.   | Once the decapping process has finished, the IntelliXcap AcoustiX is ready to start the recapping process.<br>When ready, place a rack of uncapped tubes, and press <b>START</b> .<br>The instrument scans and detects the correct height of the tubes and begins the recapping process. |  |  |
| 6.   | Once the cartridge has reached the correct height, the IntelliXcap AcoustiX proceeds automatically and starts recapping the AcoustiX tubes.<br>If needed, stop the process by pressing the <b>STOP</b> button on the screen or by pressing the E-Stop button.                            |  |  |

# 6. Preventative Maintenance

### **Overview**

This chapter provides complete maintenance schedules and procedures for the Brooks Automation IntelliXcap AcoustiX.

## **Preventative Maintenance**

This section provides the schedule and procedures for routine preventative maintenance (PM) of the IntelliXcap AcoustiX to reduce unscheduled downtime. The IntelliXcap AcoustiX is designed to require very little routine maintenance. However, it is recommended that the preventative maintenance procedures and schedule provided in this section be followed to extend the operating life of the IntelliXcap AcoustiX. If additional procedures are required, they will be supplied along with their maintenance schedules by Brooks Automation.

All preventative maintenance procedures and schedules provided here assume that the IntelliXcap AcoustiX is operating in a clean, dry, inert environment. Any deviation from this basic environment will affect the scheduling of PM and may also require additional PM procedures be performed. The user should adjust the preventative maintenance schedule as appropriate to account for any deviations from this environment.

# DANGER

#### Read the Safety Chapter

Failure to review the Safety chapter and follow the safety warnings can result in death or serious injury.

- All personnel involved with the operation or maintenance of this product must read and understand the information in this safety chapter.
- Follow all applicable safety codes of the facility as well as national and international safety codes.
- Know the facility safety procedures, safety equipment, and contact information.
- · Read and understand each procedure before performing it.

#### 6. Preventative Maintenance

**Schedules and Procedures** 

## 

#### **Unauthorized Service**

Personal injury or damage to equipment may result if this product is operated or serviced by unauthorized personnel.

- Only qualified personnel are allowed to transport, assemble, operate, or maintain the Product.
- Properly qualified personnel are those who have received certified training and have the proper qualifications for their jobs.

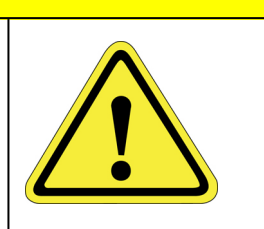

#### **Parts**

Brooks Automation can provide all parts required for preventive maintenance. For a list of these parts, contact Brooks Automation Technical Support. To obtain additional information about parts for preventative maintenance, contact your local Brooks Sales Representative, or call Brooks Automation Technical Support. See the contact information on page 3.

### **Schedules and Procedures**

The service life of theIntelliXcap AcoustiX is 20 years of a daily 8-hour operation (5 days per week). This is based on the presumption that all service and maintenance instructions described in this instruction manual are observed.

### Scope of Use

The normal scope of operation is 5 complete cycles (1 complete cycle = 1 decap and recap) per hour, 8 hours a day, and 5 days per week.

### **Maintenance Schedule**

Servicing the machine must only be carried out by qualified personnel. Tasks may require skills and training. These instructions are a minimum requirement and must be carried out according to the plan below.

Keep a logbook, or similar, to document the maintenance and cleaning schedules.

| Taak                           | Recommended Service Interval |                                                               |  |
|--------------------------------|------------------------------|---------------------------------------------------------------|--|
| Idsk                           | Cap-Driver Cartridge         | IntelliXcap AcoustiX                                          |  |
| General Visual Inspection      | 2,500 cycles                 | NA                                                            |  |
| Preventative Maintenance Visit | NA                           | 20,000 cycles or 12 months which ever comes sooner            |  |
| Exchange                       | 5,000 cycles                 | At 40,000 cycles, it is recommended that the head is replaced |  |

#### Table 6-1: Preventative Maintenance Schedule

### Cleaning

For cleaning tasks, follow safe work practices. This includes the use of personal protective equipment, that machinery and components are put in a safe condition before the task is initiated, and that the manufacturer instructions are complied with.

- Before the task is initiated, ensure that the power supply to the machine is safely disconnected.
- Obtain permission from the person responsible for the IntelliXcap AcoustiX before performing any repair work.
- Shield and/or keep the work area in a moist condition to prevent dust from flying around or smoldering.
- The operator, or specially trained cleaning staff, should tidy up and clean the IntelliXcap AcoustiX and its surroundings daily. During this work, the same requirements for the use of tools and personal protective equipment apply as for the operational work.
- Read and understand this instruction manual before the maintenance and cleaning of the machine is initiated.
- The machine requires no user maintenance other than cleaning with any 70% alcohol solution.
- Keep a logbook, or similar, to document the maintenance and cleaning schedules. If regular maintenance and cleaning of the machine cannot be shown, the manufacturer's warranty may lapse.
- Maintenance and cleaning must comply with 1.6 of Annex I of 2006/42/EC.

| Step | Action                                                                                                    |  |  |
|------|----------------------------------------------------------------------------------------------------|--|--|
| 1.   | Switch off the IntelliXcap AcoustiX to remove any risk of personal injury.<br>Wipe the IntelliXcap AcoustiX externally with a microfiber or lint free cloth.                                                                    |  |  |
| 2.   | Wipe the machine drawer for plastic dust debris from the cap driver/tubes. A new cartridge can produce minor plastic dust when first used.         Image: Comparison of the cap driver/tubes. A new cartridge can produce minor |  |  |
| 3.   | Wipe the Light curtain, front and back. It is important that the orange filter on the light source is always free of dust so it can always effectively identify the rack and cap carriage.                                      |  |  |
| 4.   | If necessary, use isopropyl alcohol to disinfect and further clean surfaces.                                                                                                    |  |  |

### **Inspecting the Cartridge**

The cartridges used on theIntelliXcap AcoustiX have a limited life, generally expected to last around 5000 cycles.

After every 2500 cycles with a cartridge, theIntelliXcap AcoustiX gives a service counter warning.

| Step | Action                                                                                                    |  |
|------|----------------------------------------------------------------------------------------------------|--|
| 1.   | If you receive a service counter warning, remove the cartridge from the system.                                                                                                    |  |
| 2.   | Gently wipe the cartridge over with a lint free cloth and isopropyl alcohol to remove any dust.                                                                                            |  |
| 3.   | Visually inspect for damage or excessive wear and tear. If you find damage, it is necessary to replace the cartridge following the procedure in "Changing the Cartridge" on the next page. |  |

### **Changing the Cartridge**

Step Action Select the Setup menu, then select Cartridge Change. Info Start Standby Setup 1. Cartridge Change **Torque Verification** Safty Screen Setpoints Auto Standby Press Continue. The stage moves inside the unit and the cap-driver cartridge is lowered and placed onto the stage. Start Cartrigde Change 2. Continue

If a cartridge must be replaced, complete the following steps:

**Schedules and Procedures** 

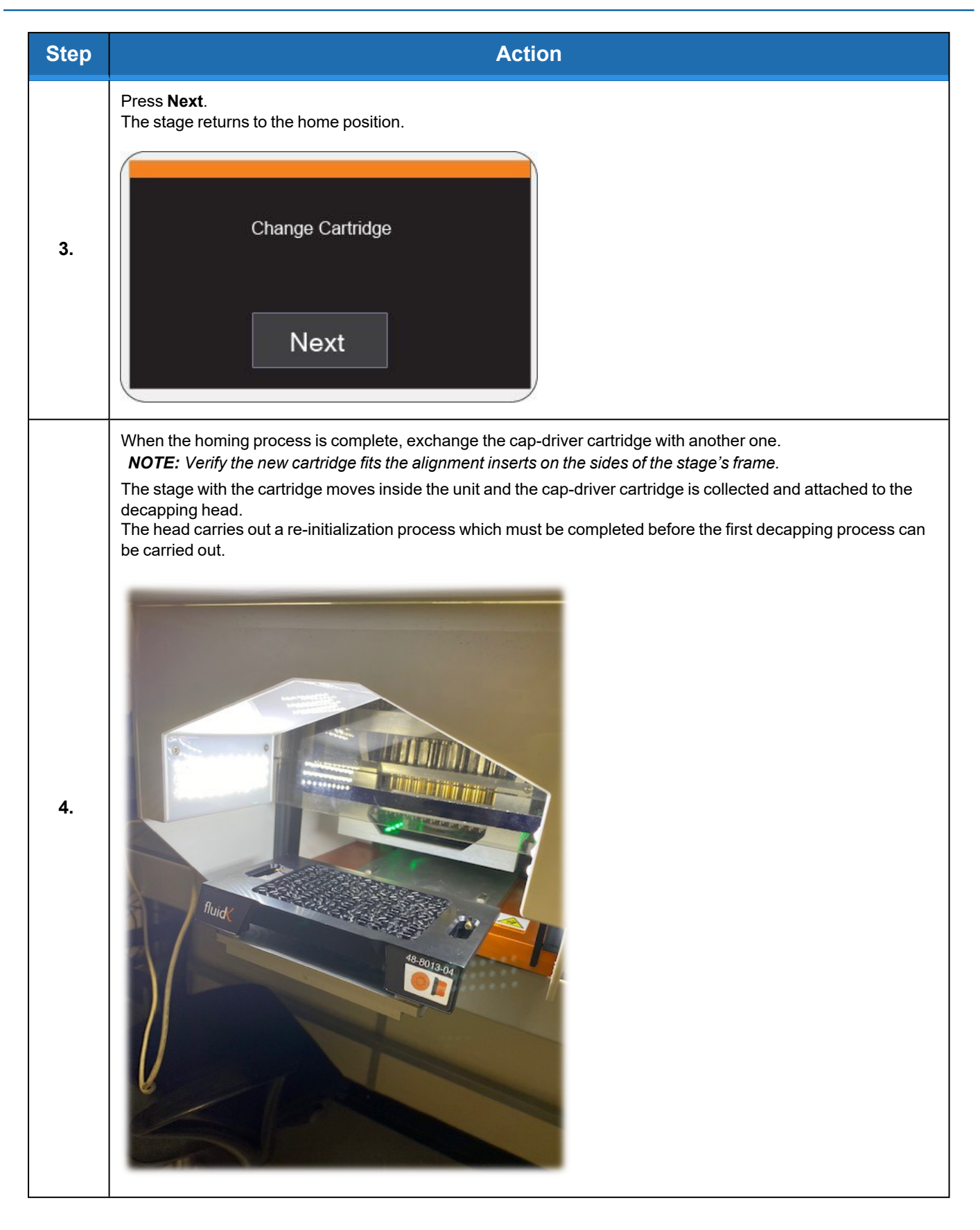

#### 6. Preventative Maintenance

Schedules and Procedures

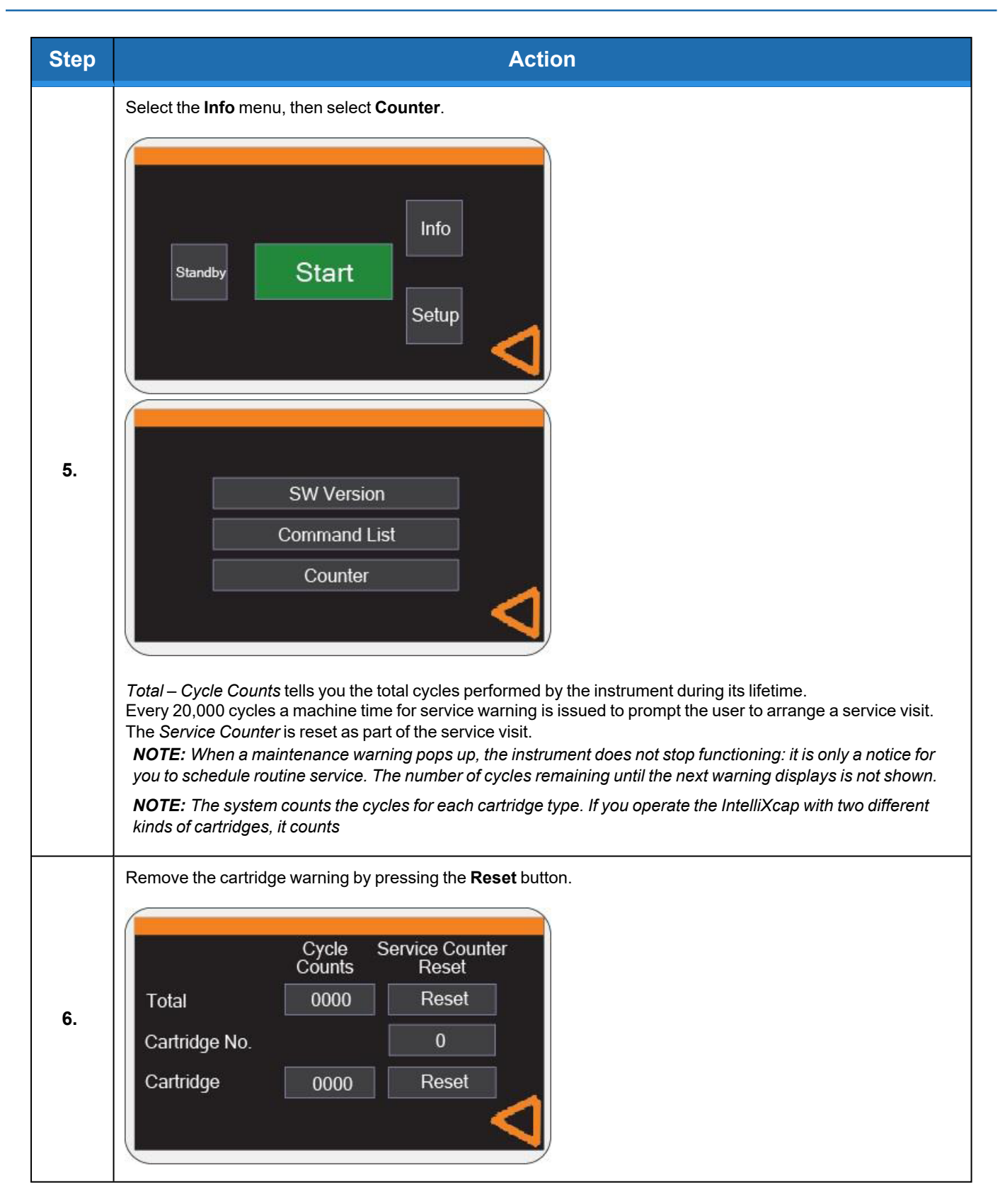

## Waste Disposal

Switchboards, motors, cables and other electronics must be demounted and treated separately according to local law.

Metal parts are disposed of as scrap metal.

# 7. Troubleshooting

## 

#### **Unauthorized Service**

Personal injury or damage to equipment may result if this product is operated or serviced by unauthorized personnel.

- Only qualified personnel are allowed to transport, assemble, operate, or maintain the Product.
- Properly qualified personnel are those who have received certified training and have the proper qualifications for their jobs.

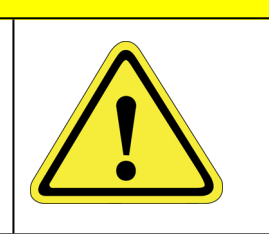

| Error<br>Code | Cause                                                    | Corrective Action                                |
|---------------|----------------------------------------------------------|--------------------------------------------------|
| E100          | Main Z operation timeout in homing operation.            | Call service.                                    |
| E101          | Stage/nest timeout in homing sequence in homing command. | Call service.                                    |
| E102          | Main Z operation timeout in homing command.              | Call service.                                    |
| E103          | Main Z operation timeout in homing command.              | Call service.                                    |
| <b>F</b> 404  | Opening safety door operation timeout in homing command. | Check the door has not been blocked, or damaged. |
| E104          |                                                          | Call service.                                    |
| E105          | Cartridge operation timeout in homing command.           | Call service.                                    |
| E106          | Cartridge operation timeout in homing command.           | Call service.                                    |
| E107          | Cartridge operation timeout in homing command.           | Call service.                                    |
| E108          | Cartridge operation timeout in homing command.           | Call service.                                    |
| E109          | Stage operation timeout.                                 | Call service.                                    |
| E110          | Stage operation timeout.                                 | Call service.                                    |
| E111          | Stage operation timeout.                                 | Call service.                                    |

| Error<br>Code | Cause                                                                          | Corrective Action                                                             |
|---------------|--------------------------------------------------------------------------------|-------------------------------------------------------------------------------|
| E112          | Closing safety door operation timeout in decap command.                        | Check the door has not been blocked, or damaged.                              |
|               |                                                                                | Call service.                                                                 |
| <b>E</b> 440  | No tubo/rook combination found in dooon command                                | Verify the stage is not empty.                                                |
| EIIS          | no tube/rack combination found in decap command.                               | Call service.                                                                 |
|               |                                                                                | See "Error Recovery" on page 55. Ensure caps are properly screwed onto tubes. |
|               |                                                                                | Ensure tubes are seated properly in rack.                                     |
| E114          | Tube/rack combination does not match any profile comparison in decap command.  | Ensure rack is properly seated in stage.                                      |
|               |                                                                                | Verify selected tube/rack combination with cartridge setup profile document.  |
|               |                                                                                | Call service.                                                                 |
| <b>E</b> 445  | Opening safety door operation timeout in decap                                 | Check the door has not been blocked, or damaged.                              |
| E115          | command.                                                                       | Call service.                                                                 |
| F116          | Closing safety door operation timeout in recap                                 | Check the door has not been blocked, or damaged.                              |
| EIIO          | command.                                                                       | Call service.                                                                 |
| E117          | No tube/rack combination found in recap command.                               | Verify the stage is not empty.                                                |
|               |                                                                                | Call service.                                                                 |
|               | Tube/rack combination does not match any profile comparison in re-cap command. | See "Error Recovery" on page 55.                                              |
|               |                                                                                | Ensure tubes are seated properly in rack.                                     |
| E118          |                                                                                | Ensure rack is properly seated in stage.                                      |
|               |                                                                                | Verify selected tube/rack combination with cartridge setup profile document.  |
|               |                                                                                | Call service.                                                                 |
| <b>E</b> 440  | Opening safety door operation timeout in Close Tray                            | Check the door has not been blocked, or damaged.                              |
| EII9          | operation.                                                                     | Call service.                                                                 |
| E120          | Opening safety door operation timeout in recovery                              | Check the door has not been blocked, or damaged.                              |
| E120          | mode.                                                                          | Call service.                                                                 |
| E404          | Closing safety door operation timeout in cartridge eject command.              | Check the door has not been blocked, or damaged.                              |
|               |                                                                                | Call service.                                                                 |
| E122          | Timeout ejecting cartridge in cartridge eject sequence.                        | Call service.                                                                 |

| Error<br>Code | Cause                                                              | Corrective Action                                                                                                    |
|---------------|--------------------------------------------------------------------|----------------------------------------------------------------------------------------------------|
| E123          | Opening safety door operation timeout in cartridge eject command.  | Check the door has not been blocked, or damaged.<br>Call service.                                                                                      |
| E124          | Opening safety door operation timeout in cartridge load operation. | Check the door has not been blocked, or damaged.<br>Call service.                                                                                      |
| E125          | Main Z sequence timeout in Store command.                          | Call service.                                                                                                    |
| E133          | Main Z timeout in Head Up command.                                 | Call service.                                                                                                    |
| E134          | Opening safety door operation timeout in recovery mode.            | Check the door has not been blocked, or damaged.<br>Call service.                                                                                      |
| E135          | Decap command did not succeed within allowed automatic retries.    | See "Error Recovery" on page 55.<br>Replace any loose or partial unscrewed caps.<br>Retry with a new decap.<br>Retry with a new rack.<br>Call service. |
| E136          | Recap command did not succeed within allowed automatic retries.    | See "Error Recovery" on page 55.<br>Replace any loose or partial unscrewed caps.<br>Retry with a new decap.<br>Retry with a new rack.<br>Call service. |
| E137          | Cartridge has reached lower operational limit.                     | Power cycle instrument.<br>Call service.                                                                                                    |
| E138          | Timeout opening stage/nest in Open Tray operation.                 | Call service.                                                                                                    |
| E139          | Cartridge eject initialized, no cartridge detected at startup.     | Run cartridge load command.<br>Call service.                                                                                                    |
| E140          | Safety door has been forced out of open position.                  | Verify there is no objects blocking the safety door.<br>Run a decap / recap cycle.<br>Call service.                                                    |

#### 7. Troubleshooting

| Error<br>Code | Cause                                                                | Corrective Action                                             |
|---------------|----------------------------------------------------------------------|---------------------------------------------------------------|
|               |                                                                      | Verify there is no objects blocking the safety door.          |
|               | Safety deer has been forced out of close position                    | Power cycle the unit.                                         |
| C141          | Safety door has been forced out of close position.                   | Run a decap / recap cycle.                                    |
|               |                                                                      | Call service.                                                 |
| E140          | Object detected in cartridge eject sequence.                         | Remove any objects on the stage.                              |
| L 142         |                                                                      | Call service.                                                 |
| E1/3          | Object not detected in cartridge load sequence                       | Ensure cartridge is placed on the stage.                      |
| L 145         | Object not detected in cartinge load sequence.                       | Call service.                                                 |
| E111          | Cartridge beight detect wrong during cartridge load                  | Ensure you have the right cartridge for the right instrument. |
|               | Caringe neight delect wrong duning caringge load                     | Call service.                                                 |
| E145          | l indeterminis a differentia a facult in slavan a success            | Remove any direct light sources.                              |
| L 140         | Lighted tail calibration radit in decap sequence.                    | Call service.                                                 |
| E1/6          | Lightcurtain calibration fault in recap sequence.                    | Remove any direct light sources.                              |
|               |                                                                      | Call service.                                                 |
| E147          | Lightcurtain calibration fault in cartridge eject sequence.          | Remove any direct light sources.                              |
|               |                                                                      | Call service.                                                 |
| E1/9          | Lightcurtain calibration fault in cartridge load sequence.           | Remove any direct light sources.                              |
| 2110          |                                                                      | Call service.                                                 |
| E149          | Timeout Open Tray operation in recovery mode.                        | Call service.                                                 |
| E150          | Timeout homing cartridge sequence in Store command.                  | Power cycle instrument.                                       |
|               |                                                                      | Call service.                                                 |
| E151          | Timeout Close Tray operation in recovery mode.                       | Call service.                                                 |
|               |                                                                      | See "Error Recovery" on page 55.                              |
|               |                                                                      | Remove any partial screwed on caps.                           |
| E152          | Decap Error detected in decap retry operation.                       | Initialize the instrument.                                    |
|               |                                                                      | Retry the operation.                                          |
|               |                                                                      | Call service.                                                 |
| E153          | Closing tray sequence timeout in recovery mode close tray operation. | Call service.                                                 |

#### 7. Troubleshooting

| Error<br>Code | Cause                                                               | Corrective Action                                                                                                    |
|---------------|---------------------------------------------------------------------|----------------------------------------------------------------------------------------------------|
| E154          | Timeout Close Tray sequence in close tray operation.                | Call service.                                                                                                    |
| E155          | Timeout opening stage sequence in Open Tray operation.              | Call service.                                                                                                    |
| E156          | Main Z operation timeout in init with caps operation.               | Call service.                                                                                                    |
| E157          | Timeout stage sequence in Init with caps operation.                 | Call service.                                                                                                    |
| E158          | Timeout in cartridge homing sequence in recap operation.            | Call service.                                                                                                    |
| E159          | Timeout in stage homing sequence in recap operation.                | Call service.                                                                                                    |
| E160          | Timeout opening safety door sequence in Standby operation.          | Verify there are no objects blocking the safety door.<br>Power cycle the unit.<br>Run a Standby operation.<br>Call service.                     |
| E161          | Main Z operation timeout in init with caps operation.               | Call service.                                                                                                    |
| E162          | Timeout stage/nest sequence in recovery mode.                       | Call service.                                                                                                    |
| E163          | Caps on Pins detected, RECOVERY MODE activated.                     | See "Error Recovery" on the facing page.<br>Use "EJECT CAPS" operation to push caps off machine.<br>Use "INITIALIZE" to restart the instrument. |
| E164          | Timeout stage sequence in decap operation.                          | Call service                                                                                                    |
| E165          | Timeout opening safety door during manual retry decap operation.    | Check the door has not been bent out of shape and remove<br>any object that is blocking operation.<br>Call service.                             |
| E166          | Timeout homing stage sequence in manual retry decap operation.      | Call service.                                                                                                    |
| E167          | Timeout positioning stage sequence in manual retry decap operation. | Call service.                                                                                                    |
| E238          | Emergency stop is active.                                           | Twist release emergency stop.<br>Power cycle unit.<br>Call service.                                                                             |

## **Error Recovery**

#### Table 7-1: Typical Errors

| Error                                     | Symptom                                                                                                    | Resolution                                                                   |
|-------------------------------------------|----------------------------------------------------------------------------------------------------|------------------------------------------------------------------------------|
| CAP<br>ERROR                              | Tube is not de-capped properly, the IntelliXcap AcoustiXwill<br>automatically make a second attempt.<br>If theIntelliXcap AcoustiX fails on the second attempt, an error message<br>is shown on the screen, and the IntelliXcap AcoustiX stops. | Manually add a new cap to the tubes and perform a new decapping cycle.       |
| RECAP<br>ERROR<br>(Error<br>Code:<br>136) | Cap is improperly placed onto the corresponding tubes during the recapping process.                                                                                                    | Select the Initialization (Restart)button and start theIntelliXcap AcoustiX. |

### **Manual Recovery**

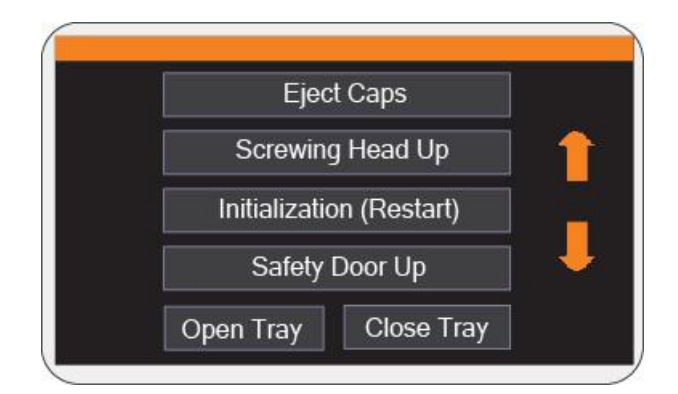

Figure 7-1: Manual Recovery Screen

In any error situation, you have the option to cancel the process. You are prompted to start a manual recovery process. Choose the most relevant case available on the screen.

Select the Up and Down arrows to access additional options.

| Step | Action                                                                                                    |
|------|----------------------------------------------------------------------------------------------------|
| 1.   | Press the access door <b>Up</b> arrow to lift the access door.                                                                     |
| 2.   | Try to move the screwing head up by pressing <b>Screwing Head Up</b> .                                                             |
| 3.   | If there are still caps attached to the ejecting pins, position a bowl to collect the falling caps, then press <b>Eject Caps</b> . |
| 4.   | Once the caps have been ejected and collected, press <b>Open Tray</b> .                                                            |

# 8. Appendices

The following chapter contains the appendices for this manual.

## Appendix A: Integrating the IntelliXcap for AcoustiX

The IntelliXcap AcoustiX can be integrated into an automated environment as well as robotic systems. A serial communication set RS 232 can fully control the entire system and eliminates the use of the touch-screen while operating. Commands for the IntelliXcap AcoustiX vary depending on the version of Firmware being used – to obtain the relevant command set, or for additional support please contact Brooks technical support using the contact information on page 3.

## Appendix B: Controlling IntelliCode Remotely

| Step | Action                                                                                                    |
|------|----------------------------------------------------------------------------------------------------|
| 1.   | Click the IntelliCode icon available on your desktop.<br>View       View         IntelliCode       View         The following screen is displayed:       View         View       View         View       View         View       View         View       View         View       View         View       View         View       View         View       View         View       View         View       View         View       View         View       View         View       View |
| 2.   | Click Preferences, then click Remote.                                                                                                    |
| 3.   | Define your preferences, then click <b>GO</b> .                                                                                                    |

| Connection         | Winsock Legacy: This type supports a subset of the xtr96 interface for backwards compatibility.                                                |
|--------------------|----------------------------------------------------------------------------------------------------|
| Туре               | Winsock: This type supports IntelliCode features.                                                                                              |
| Port               | IntelliCode listens on this port for connections.                                                                                              |
| Host Name          | This is the host name of the IntelliCode machine.                                                                                              |
| IP Address         | In the situation where multiple network interfaces are available, the drop-down is populated with each interface. Select the interface to use. |
| Instrument         | The current instrument (IntelliXcheck) in use.                                                                                                 |
| Profile            | Current profile in use.                                                                                                    |
| Remote on<br>boot  | When checked, IntelliCode boots and uses remote access immediately.                                                                            |
| CRLF,<br>Datacount | Used for backwards compatibility with xtr96.                                                                                                   |

## **Appendix C: Detection Algorithm**

The detection algorithm has two tasks: to find the center of the tube regardless of where it is, and to find if there is a cap present at the center position.

### Capdetect

The following procedure shows you how to create a profile to detect if a tube has a cap.

| Step | Action                                                                                                    |
|------|----------------------------------------------------------------------------------------------------|
| 1.   | Click the <b>Profile</b> tab in the IntelliCode software.                                                                                                 |
| 2.   | Click New.<br>X fluidX Intellicode<br>Profile Instrument Help Preferences QA<br>New Ctrl+N<br>Edit Ctrl+E<br>Save Ctrl+S                                  |
| 3.   | Click the Details tab.<br>capdetect appears in the Name field.<br>X fluidX Intellicode<br>Profile Instrument Help<br>Instrument Details<br>Name capdetect |

| Step | Action                                                                                                    |
|------|----------------------------------------------------------------------------------------------------|
| 4.   | Click the Instrument tab.<br>Expand the SBS Sample Rack button.<br>Drag and drop Cap Detect onto the world image.                                                                                              |
| 5.   | Expand the <b>rack</b> tab.<br>Adjust the <b>ROI Size</b> to add tolerance for sled movement.<br>Overlapping regions of interest (ROI) are permissible. The following image is an example of overlapping ROIs. |

## Finding the Center

| Step | Action                                                                                                    |
|------|----------------------------------------------------------------------------------------------------|
|      | Click the <b>Decode</b> button.<br>Click a <b>ROI</b> .                                                                                                    |
| 1.   | reck ROI Size<br>ROI Size<br>ROI Size<br>ROI Size<br>ROI Size<br>ROI Size<br>ROI Size<br>ROI Size<br>ROI Size<br>ROI Size<br>ROI Size<br>ROI Size<br>ROI Size<br>Cick To Start A Decode<br>Pailed Road - NO READ<br>Disabled Text - DESABLED<br>Decode Process List                                                                                                    |
| 2.   | Ensure you see the detection result for the specified ROI.<br>The following image is an example of a detection result window:<br>Cap Radius       70       76       Hysteresis Max       70       1         Hole Radius       86       Radius Min Intensity       40       1       1         Centre Dist       5       Crop Radius       63       1       1       %         Size Deviation       1       %       Area       7971       Size Deviation       1       %         Size Deviation       100       1       %       Radius Lts 1:09       8:721       1:095       8:721       1:095       8:721       1:095       8:721       1:095       8:721       1:095       8:721       1:095       8:721       1:095       8:721       1:095       8:721       1:095       8:721       1:095       8:721       1:095       8:721       1:095       8:721       1:077       8:724       1:077       8:726       1:077       8:726       1:077       8:726       1:077       8:726       1:077       8:726       1:077       8:726       1:077       8:726       1:077       8:726       1:077       8:726       1:077       8:726       1:077       8:726       1:077       8:726       1:077       8:726       1:077 <t< th=""></t<> |

| Step | Action                                                         |
|------|----------------------------------------------------------------|
| 3.   | Click the Expand button, shown below, to expand the cap image. |

| Step | Action                                                                                                    |
|------|----------------------------------------------------------------------------------------------------|
|      | Reduce the <b>Crop Radius</b> to its smallest value.<br>The blue circle reduces in size.<br><b>NOTE:</b> The circles on the cap image are used to help set up the decoder parameters.                                                                                                    |
| 4.   | Cap Radius       70       76       Hysteresis Max       70       1         Hole Radius       86       Radius Min Intensity       40       1       1         Centre Dist       5       Crop Radiu       40       1       16         Area       5,000       Crop Radiu       40       1       16         Size Deviation       1       %       Area 4264       Size Deviation 80 80 0 %         Size Deviation       1       1066 8:75       1:065 8:71       1:065 8:71         1:061 8:72       1:061 8:72       1:061 8:72       1:061 8:72         1:061 8:72       1:061 8:72       1:061 8:72       1:061 8:72         1:061 8:72       1:061 8:72       1:061 8:72       1:061 8:72         1:061 8:72       1:061 8:72       1:061 8:72       1:061 8:72         1:061 8:72       1:061 8:72       1:061 8:72       1:061 8:72         1:061 8:72       1:061 8:72       1:061 8:72       1:061 8:72         1:061 8:72       1:061 8:72       1:061 8:72       1:061 8:72         1:061 8:72       1:062 8:70       1:061 8:72       1:061 8:72         1:061 8:72       1:061 8:72       1:061 8:72       1:061 8:72         1:061 8:72       1:061 8:72 </th |
|      | Decode Process List         M Decode Process         Cap Radius         66 ‡ 76 ‡         Hole Radius         86 ‡         Centre Dist         5 ‡         Area         5,000 ‡         Threshold bias                                                                                                    |

| Step | Action                                                                                                    |
|------|----------------------------------------------------------------------------------------------------|
|      | Adjust the <i>Cap Radius</i> until the minimum range is inside the cap radius and the maximum range is outside the cap radius. <i>NOTE: The values in the image below are set on prototype equipment and may differ from yours.</i> |
| 5.   | Predive List shows the strongest radius detected.         The Radius 61 2 70 2 Hysteresis Max 70 2 2 4 1 2 11 R:66         Predive 5 2 1 2 1 1 1 1 1 1 1 1 1 1 1 1 1 1 1 1                                                          |
| 6.   | Click other ROIs.<br>Check if the green circle is the detected cap radius.<br><b>NOTE:</b> Caps at edges may be distorted because of perspective. This may cause the detected cap radius at the<br>edges to be slightly different.  |

#### 8. Appendices

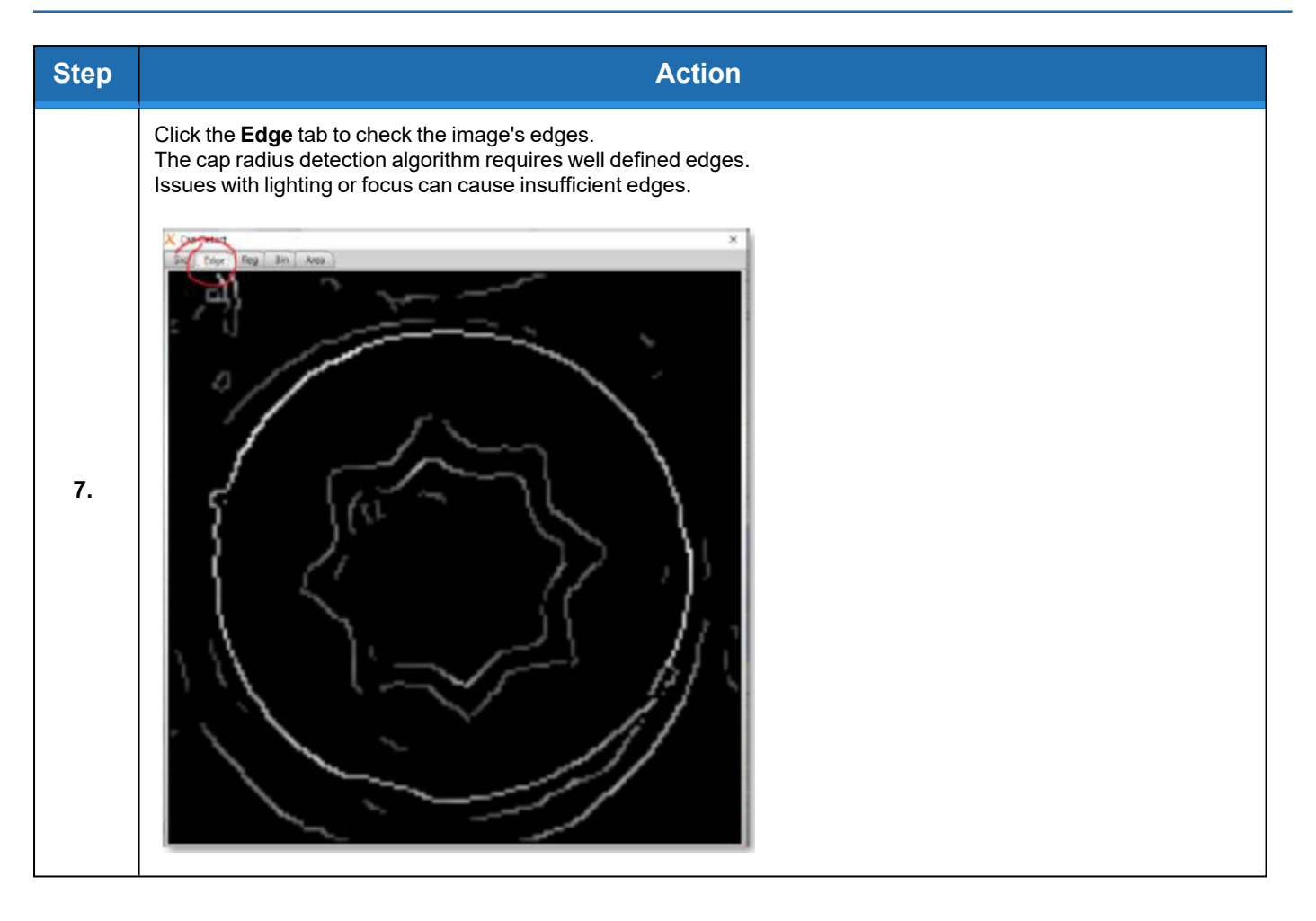

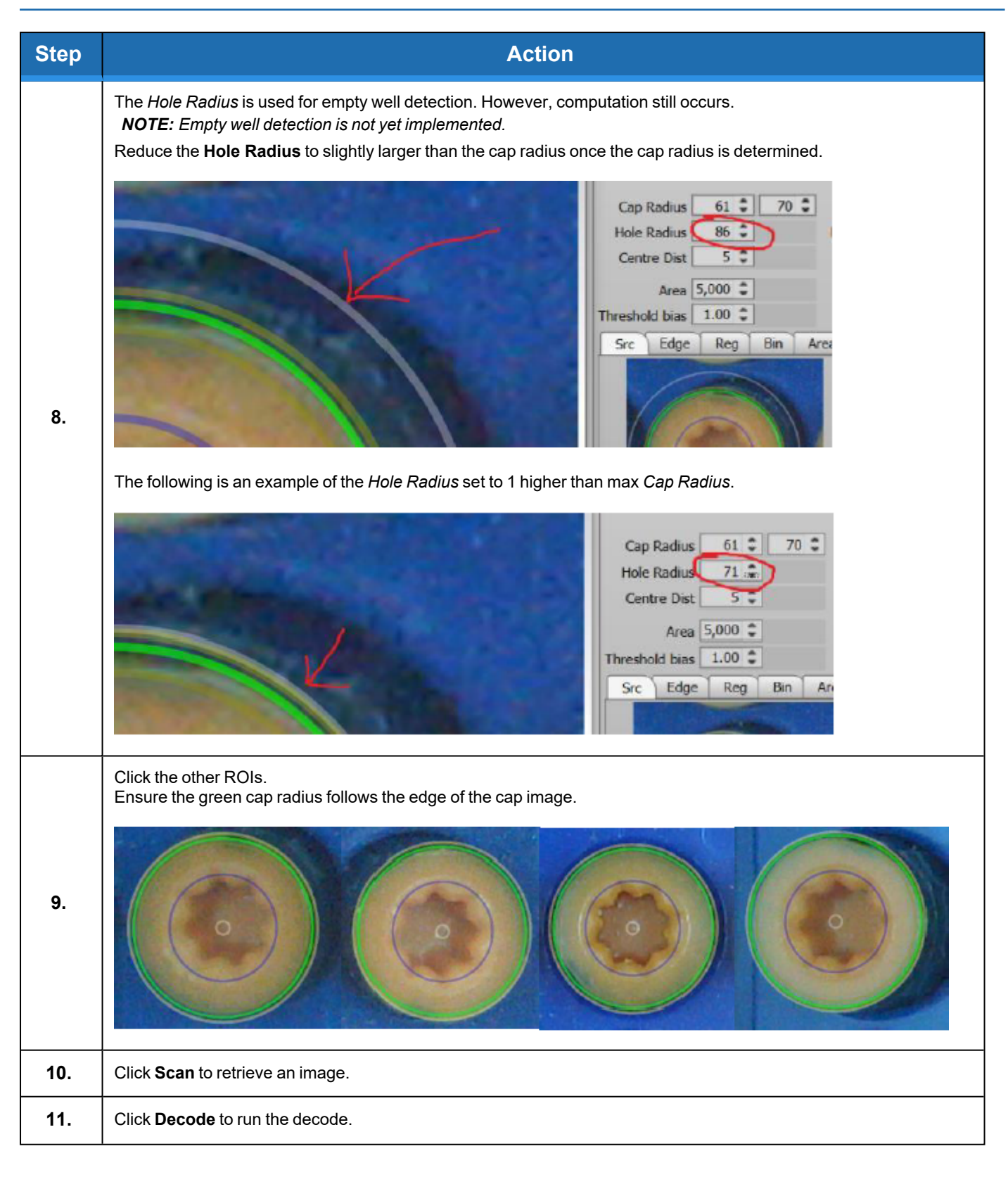

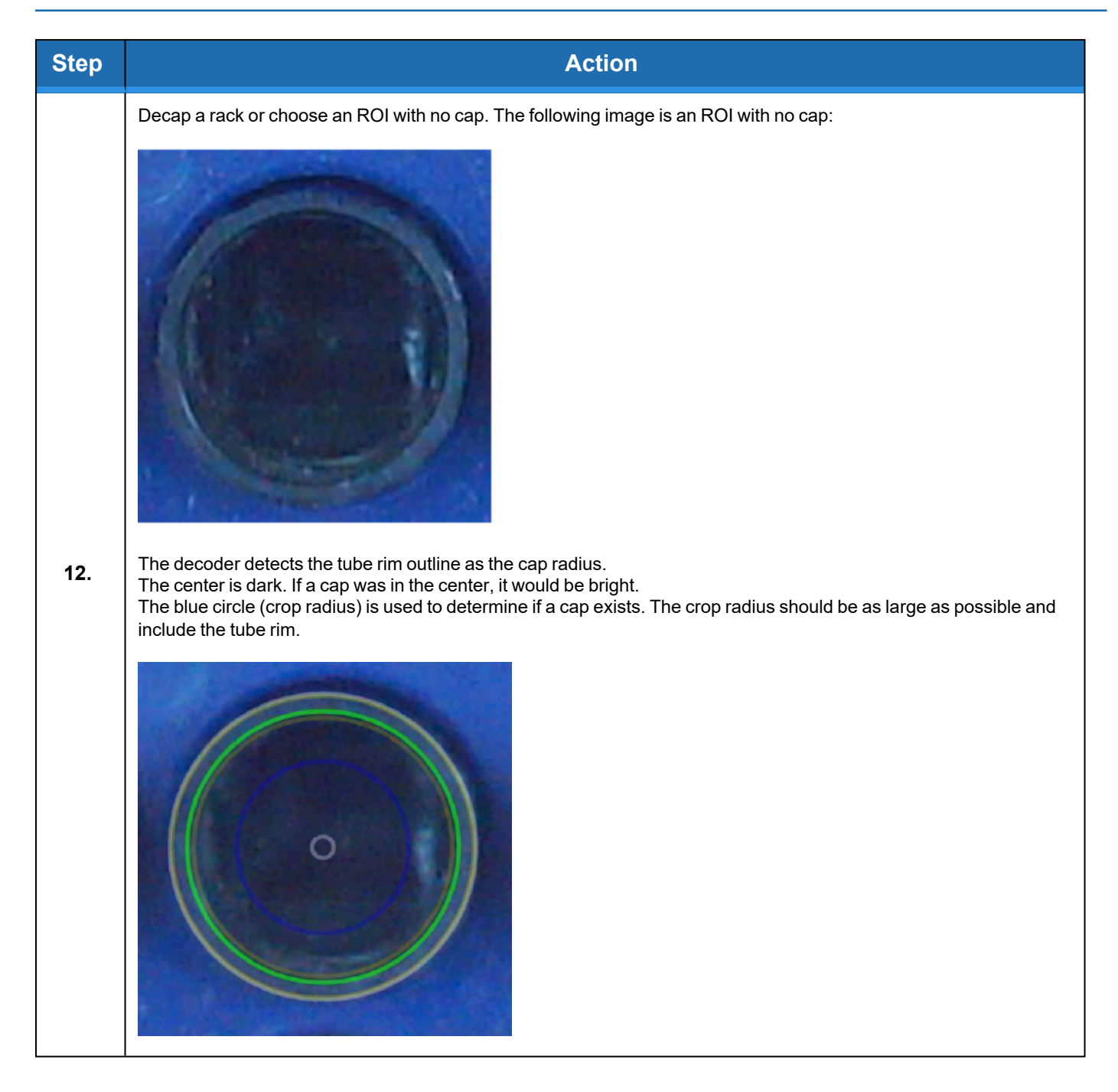

| Step | Action                                                                                                    |
|------|----------------------------------------------------------------------------------------------------|
| 13.  | Increase the Crop Radius until the blue circle is smaller than the tube rim.                                                                                                    |
| 14.  | Click a ROI with a cap.                                                                                                    |
| 15.  | Click the <b>Bin</b> tab to see the binary image of the crop radius.<br>Observe the <i>Area</i> and <i>Size Deviation</i> results to determine if the binary image is a cap.<br><b>NOTE:</b> The Area is the amount of connected white. The Size Deviation is how the width and height match. |

#### 8. Appendices

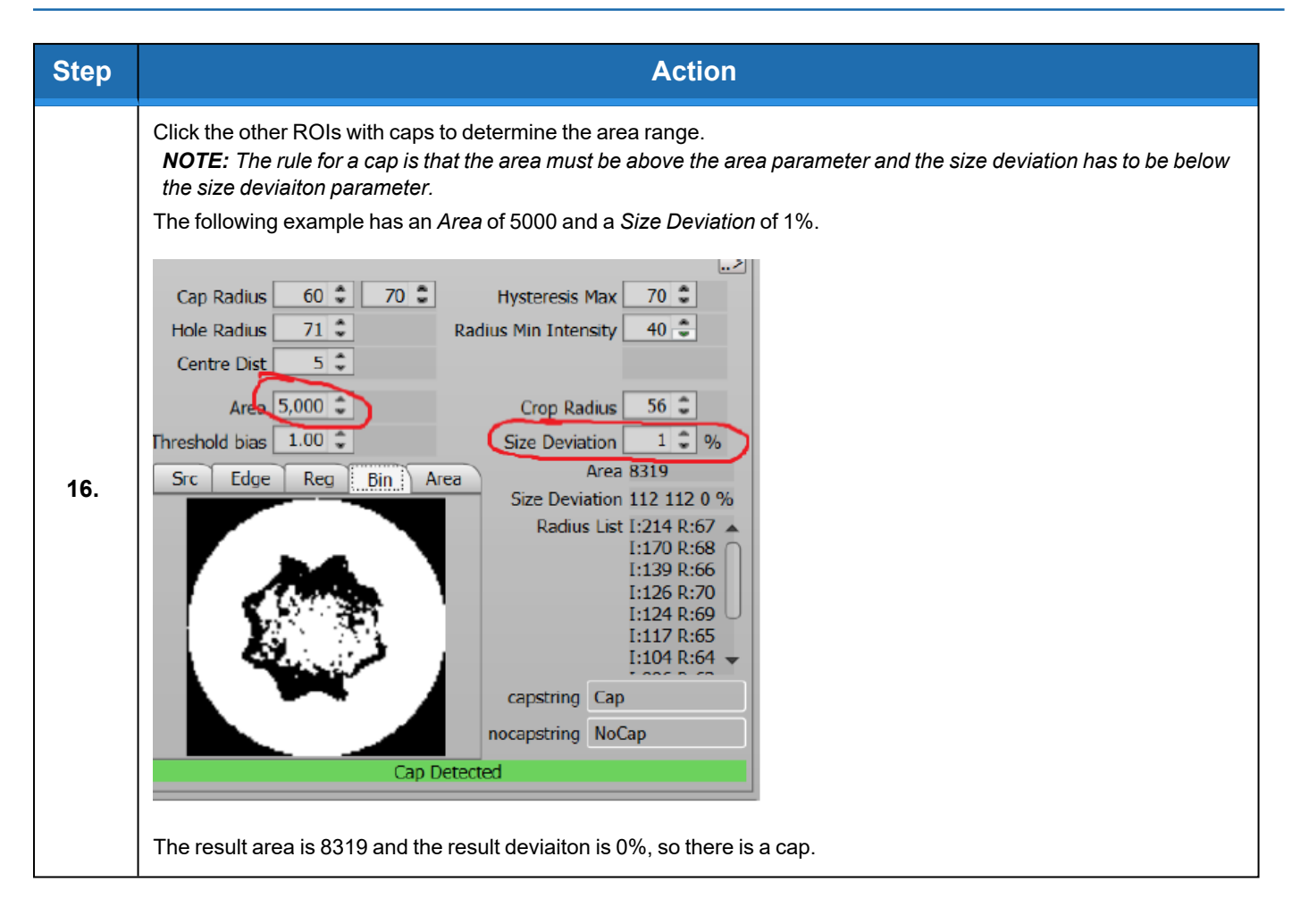

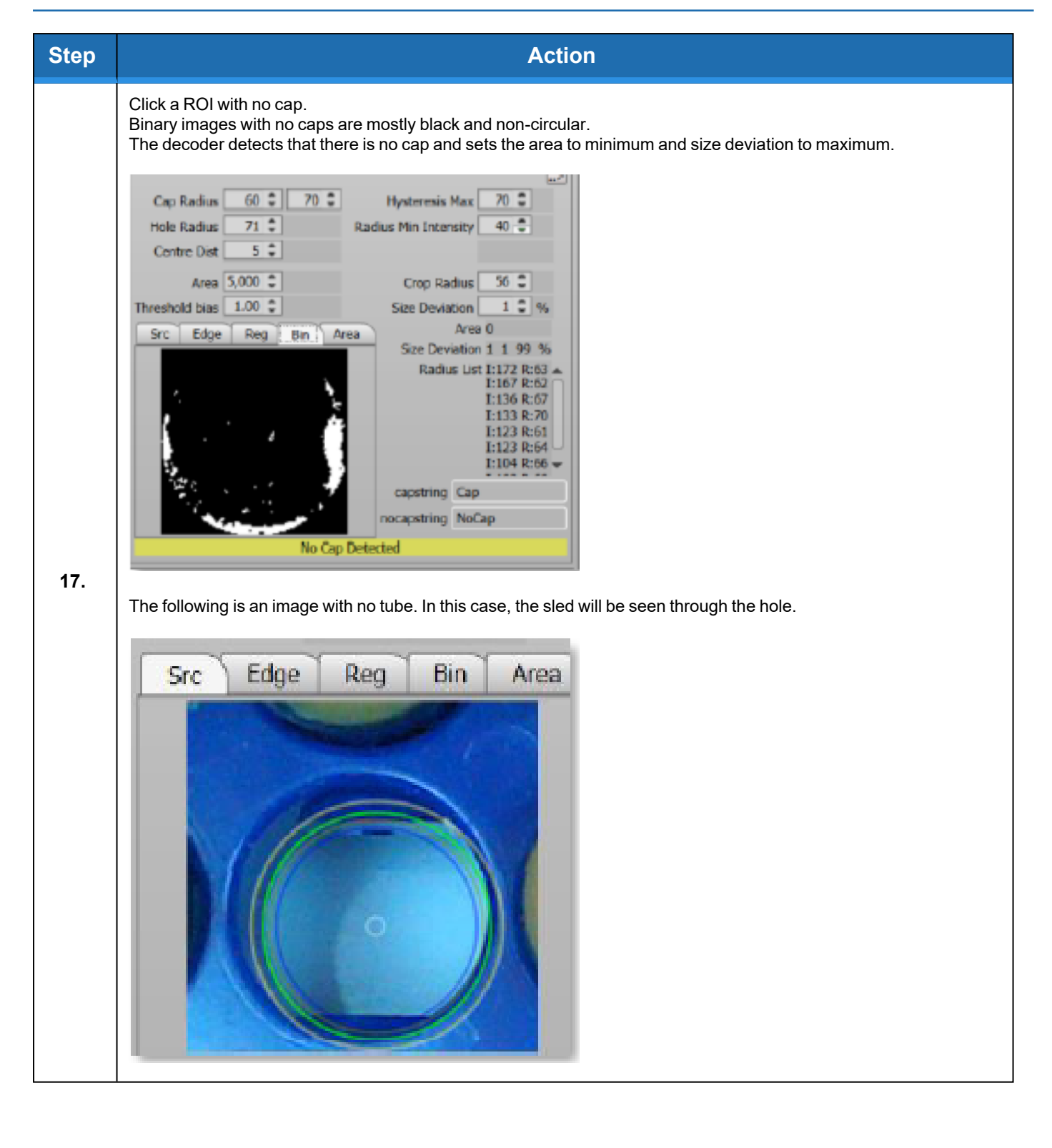

#### 8. Appendices

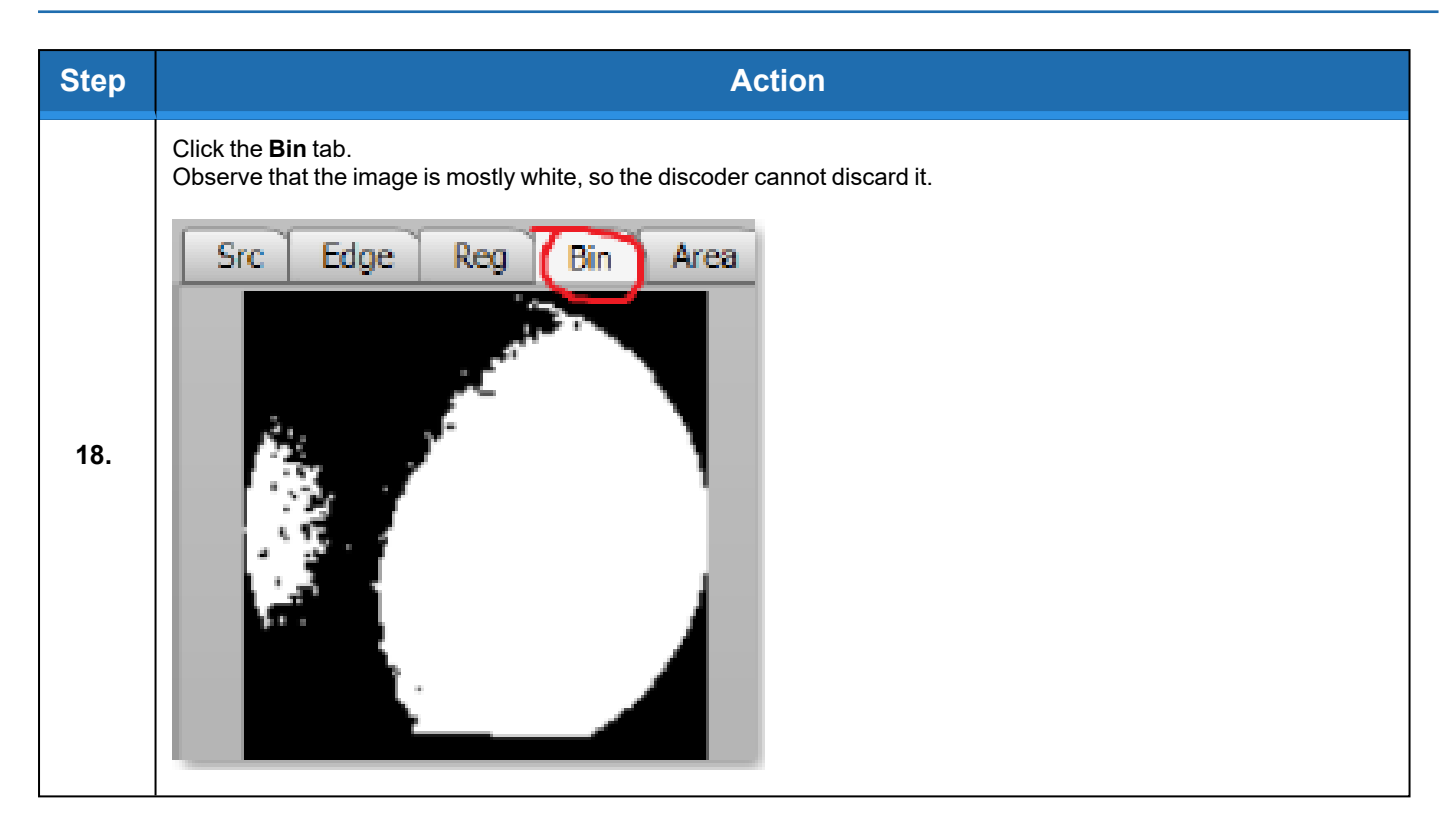
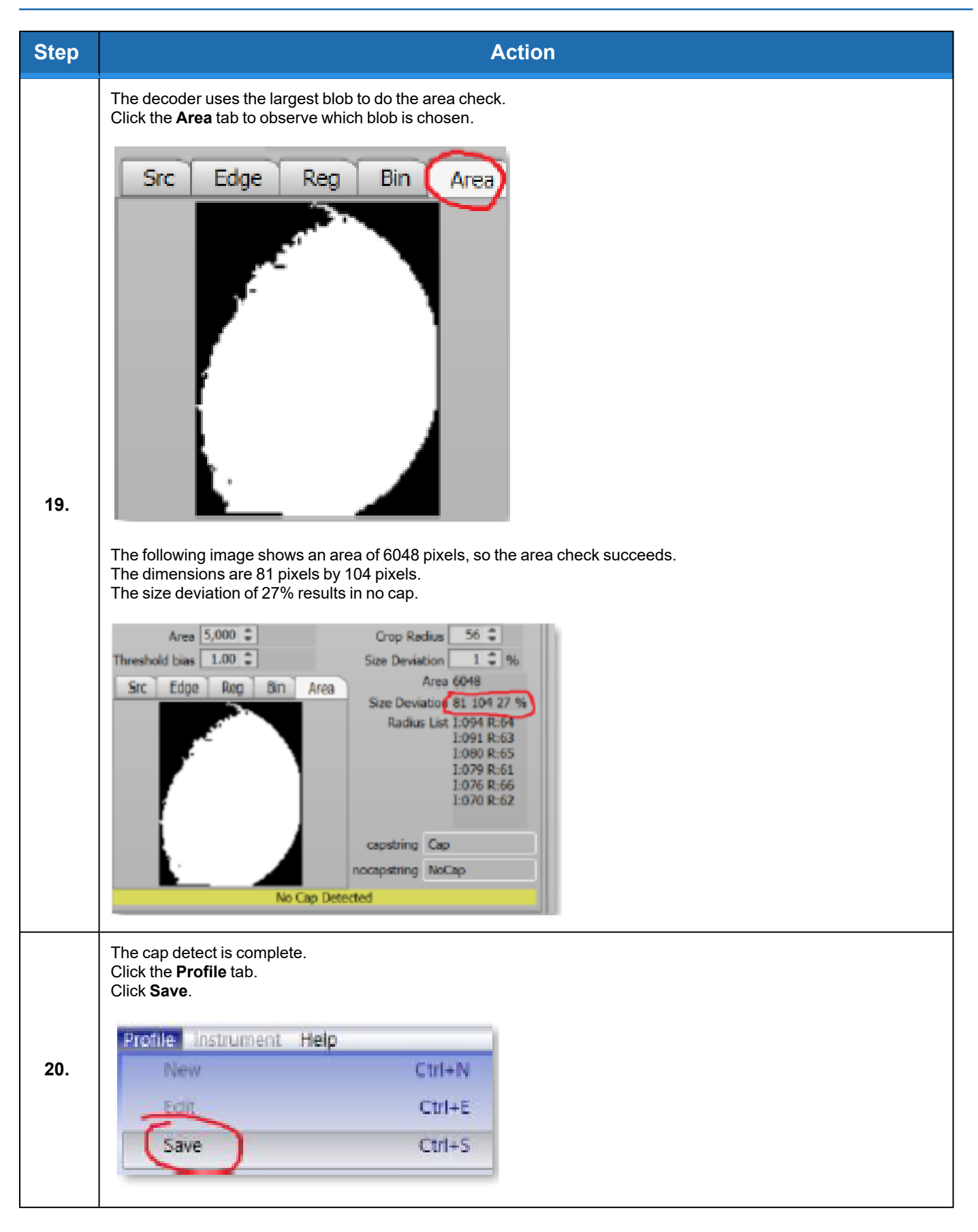

### Orangedetect

Orangedetect is used to determine the presence of caps. This is usually performed for caps that fell from inside the instrument onto the rack. Orangedetect can also be used to ensure the rack is decapped.

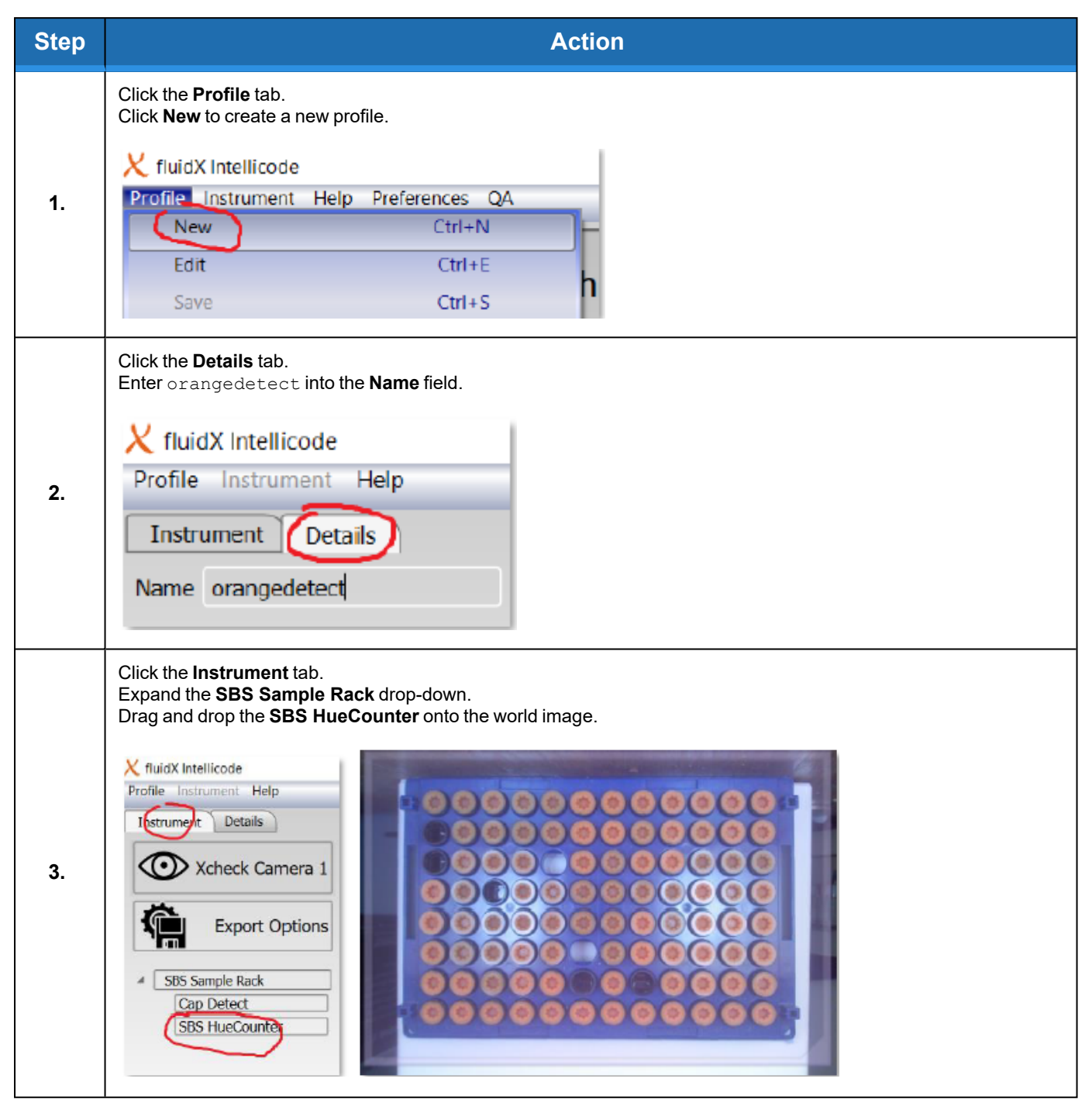

| Step | Action                                                                                                    |
|------|----------------------------------------------------------------------------------------------------|
| 4.   | Position and adjust the ROI, so that it covers the rack.<br>Adjust the <b>ROI Size</b> in the <b>huefilter</b> field to resize. |
| 5.   | Click Decode.                                                                                                    |

Appendix C: Detection Algorithm

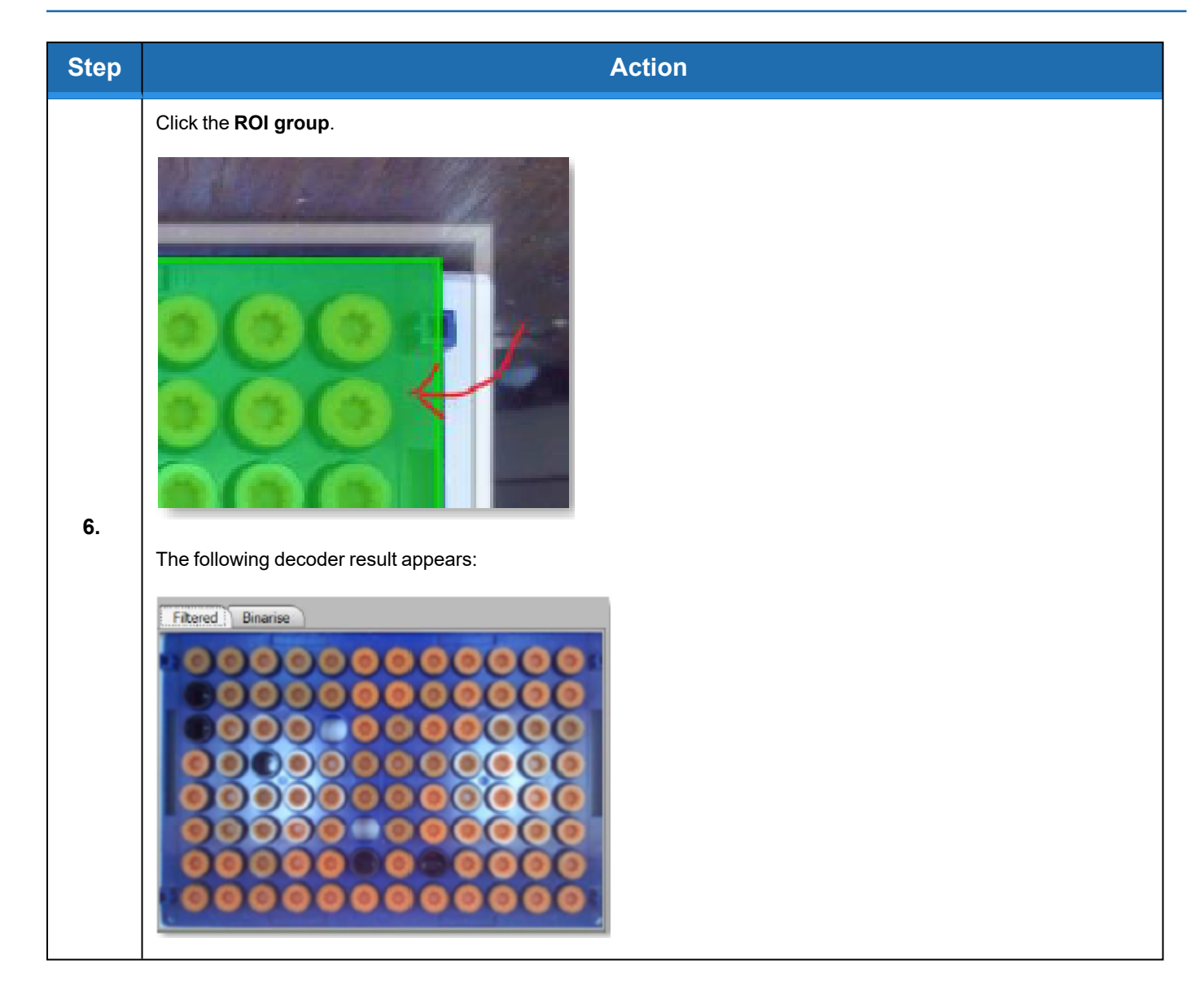

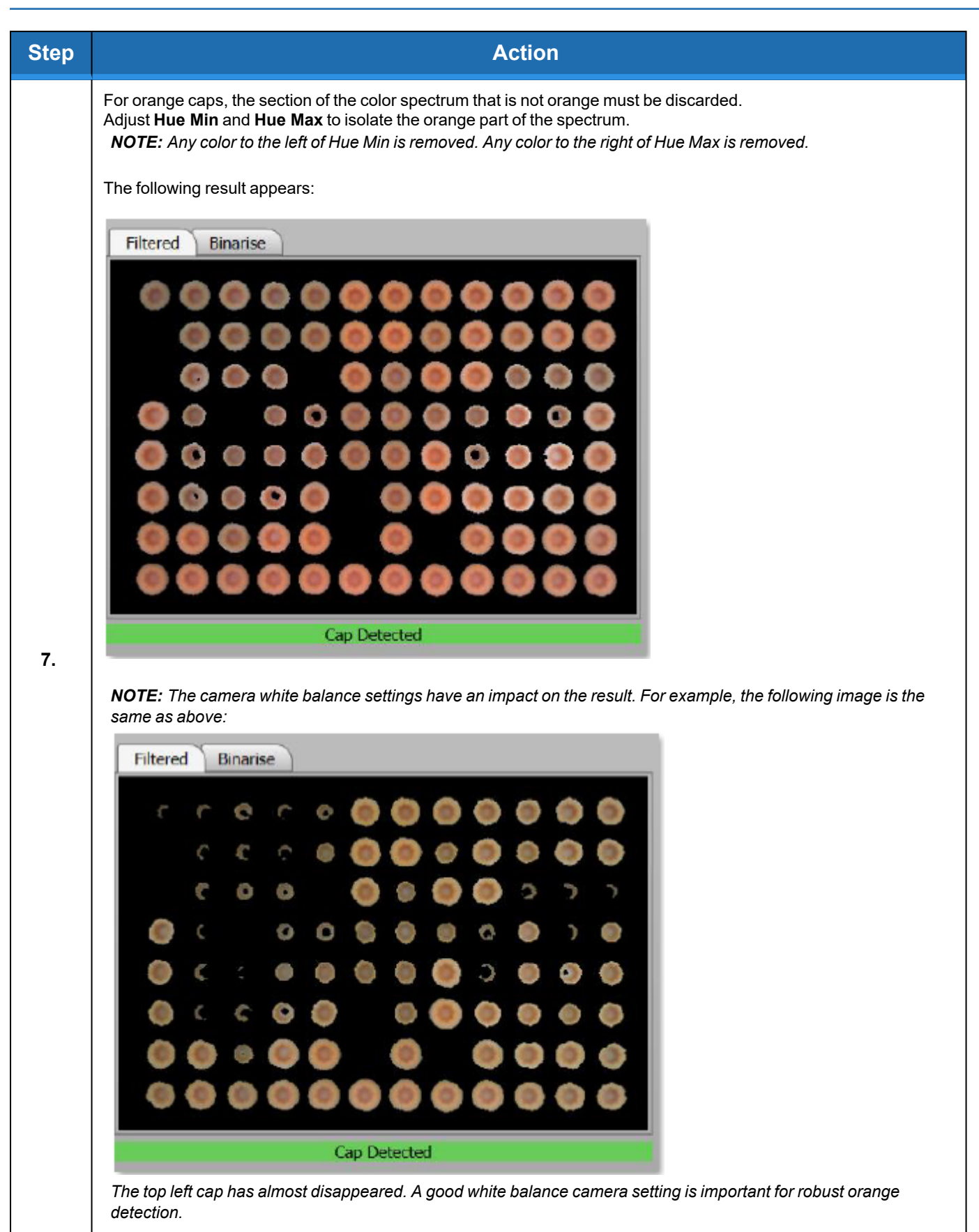

#### 8. Appendices

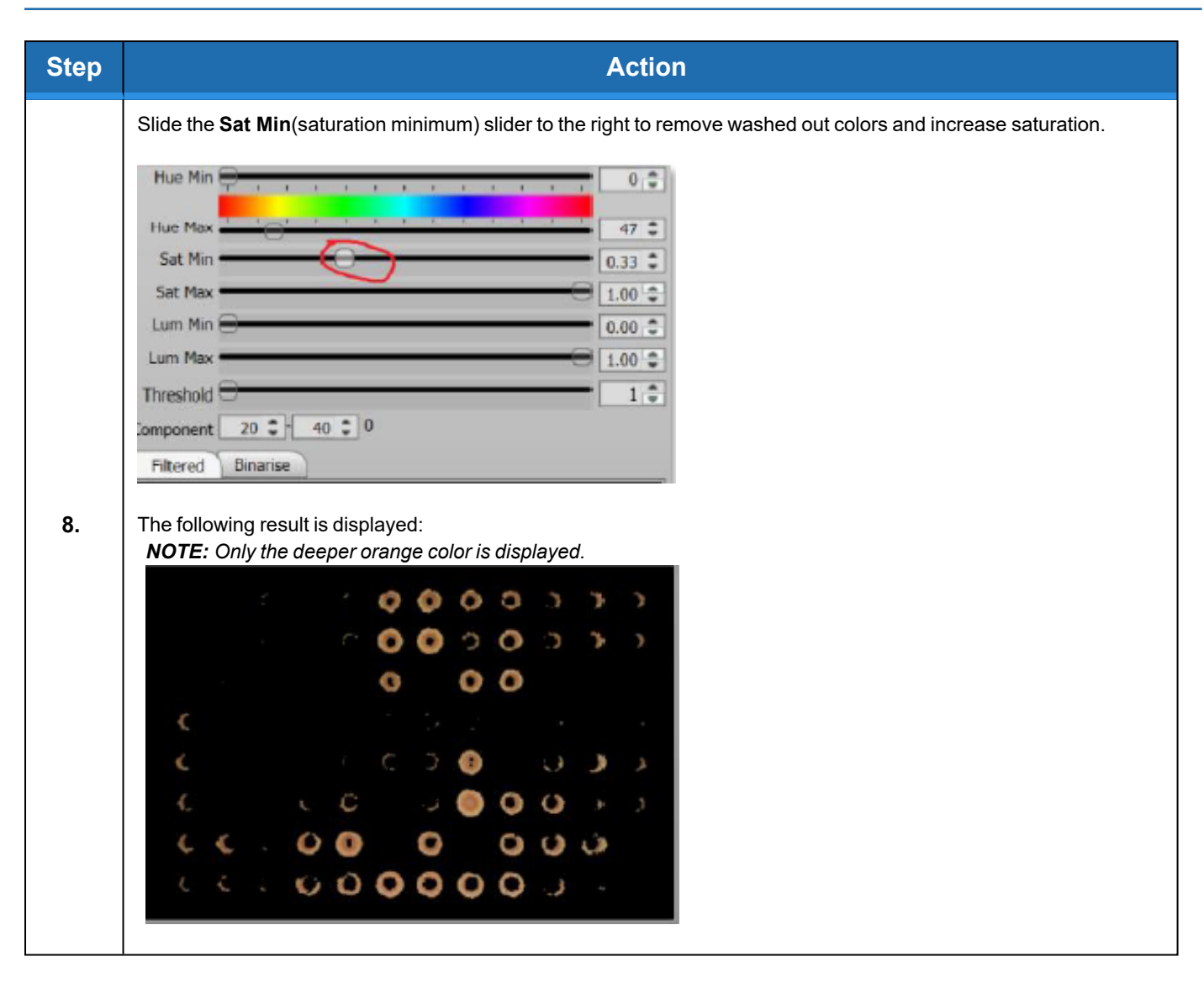

| Step | Action                                                                                            |
|------|---------------------------------------------------------------------------------------------------|
| 9.   | Slide the Sat Max to remove the deeper colors. This leaves the washed out colors displayed.       |
| 10.  | Adjust Lum Max and Lum Min to remove brighter or darker colors.<br>Ensure the Lum Max field is 1. |

#### 8. Appendices

Appendix C: Detection Algorithm

| Step | Action                                                                                                    |
|------|----------------------------------------------------------------------------------------------------|
| 11.  | Click the <b>Binarise</b> tab.<br>Ensure the <b>Threshold</b> field value is 1.                                                                                                    |
| 12.  | A binary image of the caps is displayed. The caps are defined and separated.<br>If the caps are not defined and separated, adjust the parameters and observe the results in real time. |

| Step        | Action                                                                                                    |
|-------------|----------------------------------------------------------------------------------------------------|
| Step<br>13. | Action   Decap the rack and place a single cap on its side and the decoder result. The cap has a black seal which creates two orange blobs in the result.   Filtered Binarise   Endowing images the cap in the result.   Filtered Binarise   Cap Detected |
|             | The following image is an example of the decoder has finding two components.                                                                                                    |

| Step | Action                                                                                                    |
|------|----------------------------------------------------------------------------------------------------|
| 14.  | Click <b>Binarise</b> to see the components more clearly.<br>The following example shows the cap top and the cap thread.                                                                                     |
| 15.  | In the <b>Component</b> field, increase the minimum component size until the decoder finds only one component.<br>The following example shows that the component size was discarded at a minimum size of 21. |
| 16.  | Reduce the <b>Component</b> size to add tolerance.                                                                                                    |

| Step | Action                                                                                  |
|------|-----------------------------------------------------------------------------------------|
| 17.  | Place a cap face down onto the camera.                                                  |
| 18.  | In the Component field, decrease the component max size until the component count is 0. |

#### 8. Appendices

Appendix C: Detection Algorithm

| Step | Action                                                                         |
|------|--------------------------------------------------------------------------------|
| 19.  | Action<br>In the Component field, increase the max size to add some tolerance. |
|      | Filtered Binarise                                                              |

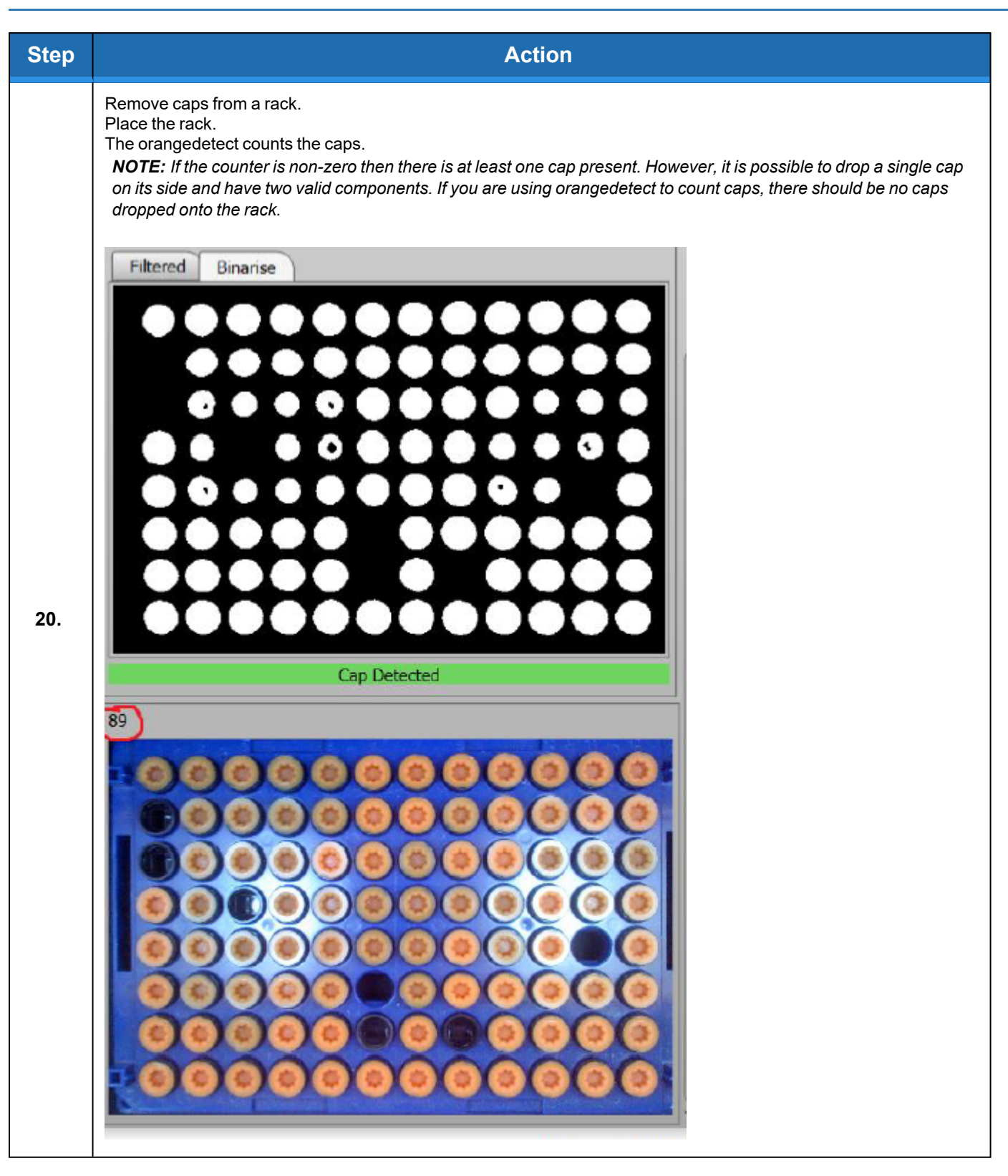

## **Export and Result**

| Action                                                                                |
|---------------------------------------------------------------------------------------|
| Click Export Options.                                                                 |
| X fluidX Intellicode                                                                  |
| Profile Instrument Help                                                               |
| Instrument Details                                                                    |
| Xcheck Camera 1                                                                       |
| Export options                                                                        |
| If there are no exporters, click the <b>Add</b> icon.                                 |
| Export Options                                                                        |
| No Exporters Exist                                                                    |
|                                                                                       |
|                                                                                       |
|                                                                                       |
| The orangedetect is complete.<br>Click the <b>Profile</b> tab.<br>Click <b>Save</b> . |
| Profile Instrument Help                                                               |
| New Ctrl+N                                                                            |
| Edd Ctrl+E                                                                            |
| Save Ctrl+S                                                                           |
|                                                                                       |

# **Appendix D: WEEE Statement (European Union)**

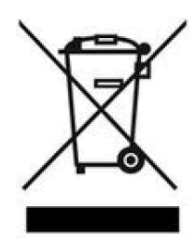

The symbol above indicates that Waste Electrical and Electronic Equipment (WEEE) is not to be disposed of as unsorted municipal waste. Equipment marked with this symbol is to be collected separately.

The objectives of this program are to preserve, protect and improve the quality of the environment, protect human health and utilize natural resources prudently and rationally. Specific treatment of WEEE is indispensable in order to avoid the dispersion of pollutants into the recycled material or waste stream. Such treatment is the most effective means of protecting the customer's environment.

The waste collection, reuse, recycling, and recovery programs available to Brooks Automation-customers, vary by customer location. Please contact the responsible body (e.g., your laboratory manager) for information about local requirements.